# **Tournois : créer, modifier, supprimer**

Vous trouverez des exemples pratiques détaillés de tournois sur =>ici

# Liste de contrôle

Une petite liste de contrôle doit vous aider dans le déroulement d'un tournoi. En temps voulu, vous devez tenir compte des points suivants :

- créer un nouveau tournoi
- Charger le tournoi sur l'Intranet pour que les joueurs puissent s'inscrire.
- Imprimer la liste d'inscription

Après la clôture des inscriptions :

- Saisie des participants au tournoi
- Création de la liste de départ
- Télécharger la liste de départ sur l'Intranet

Le jour du tournoi :

- Imprimer les cartes de score
- Saisie des résultats
- Clôture du tournoi (selon la forme de jeu) et envoi des notifications de résultats via l'Intranet
- Impression des listes de résultats

## Pratique du tournoi

Vous trouverez des exemples de tournois sur Pratique des tournois. Vous y trouverez également des détails sur les matchs par trous (match play).

## **Chercher des tournois**

#### Recherche par date sans année

Si vous saisissez la date avec "point" sans l'année, vous trouverez tous les tournois avec cette date, quelle que soit l'année :

| Turnierdaten - Turnier wählen |                                  |             |            |            |         |  |                   |    |  |
|-------------------------------|----------------------------------|-------------|------------|------------|---------|--|-------------------|----|--|
| Suchbegriff:                  | 26.01.                           | V           | Turnier    | Kurse      | Events  |  | ✓ <u>O</u> k      |    |  |
| Datum                         | Bezeichnung                      | тур К       | at. Loch 7 | feilnehmer | Kennung |  | <u>+ N</u> eu     | F9 |  |
| 26.01.12                      | _                                | Einzel-Zäh  | 18         | 7/0        | 12006   |  | e Edit            | 67 |  |
| 26.01.15                      |                                  | Aggrega-Sta | a 18       | 0/0        | 15001   |  | Lunc              | 14 |  |
| 26.01.15                      |                                  | Aggrega-Sta | a 18       | 0/0        | 15002   |  | 🗍 <u>L</u> öschen | F5 |  |
| 26.01.22                      |                                  | Einzel-Sta  | 18         | 0/0        | 22027   |  | Q. Suchen         |    |  |
| 26.01.22                      |                                  | Einzel-Sta  | 18         | 0/0        | 22029   |  | - Zachen          |    |  |
| 26.01.22                      |                                  | Einzel-Sta  | 18         | 7/0        | 22028   |  | () <u>W</u> eiter | F3 |  |
| 26.01.22                      | Winterrunde 2021 - 2022 Vierball | Vierbal-Sta | 18         | 30/40      | 21307   |  |                   |    |  |
|                               |                                  |             |            |            |         |  |                   |    |  |

#### Rechercher par "partie du nom".

Si vous saisissez par exemple "Club", vous obtenez tous les tournois avec la partie du nom "Club" - quelle que soit l'année :

| Turnierdaten - Turnier wählen |          |                                     |             |         |        |          |  |                     |    |  |  |
|-------------------------------|----------|-------------------------------------|-------------|---------|--------|----------|--|---------------------|----|--|--|
| Sucht                         | begriff: | Club                                | Turr        | ier     | Kurse  | Events   |  | ✓ <u>O</u> k        |    |  |  |
|                               | 08.10    | Die Clubersisterschaften Singlaunde | p Kat.      | LOCN IE | AF ID  | 10040.01 |  | <u>+ N</u> eu       | F9 |  |  |
| 21.                           | 08.19    | Niel Chubmeisterschaften            | Einzel-Zah  | 24      | 45/0   | 19049.01 |  | <u>E</u> dit        | F7 |  |  |
| 31.                           | 08.19    | Mini-Clubmeisterschaft              | Einzei-Zan  | 30      | 4/0    | 19401    |  | <b>.</b>            |    |  |  |
| 13.                           | 10.19    | s Club 9 Loch Turnier F             | Einzel-Sta  | 9       | 97/100 | 18150    |  | III <u>L</u> oschen | F5 |  |  |
| 03.                           | 07.20    | Clubvergleich                       | Einzel-Loc  | 36      | 20/0   | 20175    |  | Q. Suchen           |    |  |  |
| 05.                           | 08.20    | Mitarbeiter Clubmeister             | Einzel-Sta  | 36      | 20/0   | 20028    |  | <u>,</u> _          |    |  |  |
| 10.                           | 09.20    | tclub                               | Einzel-Sta  | 18      | 5/0    | 20053    |  | ) <u>W</u> eiter    | F3 |  |  |
| 26.                           | 09.20    | Vierer Clubmeisterschaften          | Klassis-Zäh | C 36    | 48/60  | 20292    |  |                     |    |  |  |
| 03.                           | 03.21    | . Heimatclubs                       | Einzel-Sta  | 18      | 11/0   | 21033    |  |                     |    |  |  |
| 01.                           | 08.21    | Mitarbeiter Clubmeister             | Einzel-Zäh  | 54      | 20/0   | 21062    |  |                     |    |  |  |
| 01.                           | 08.21    | Clubmeister                         | Einzel-Sta  | 36      | 20/0   | 21066    |  |                     |    |  |  |
| 28.                           | 08.21    | Clubmeisterschaft Einzel            | Einzel-Zäh  | 36      | 11/22  | 21047.01 |  |                     |    |  |  |

#### **Recherche standard**

La fonction "Rechercher" à droite nécessite une saisie précise. Si l'on cherche par ex. une partie du nom ici, le premier tournoi avec cette partie du nom sera trouvé, par ex. en 2006, il faudrait alors appeler "Rechercher" autant de fois et confirmer à nouveau jusqu'à ce que le tournoi soit trouvé dans l'année souhaitée, ce qui est moins pratique que les fonctions décrites ci-dessus :

| Turnierdate  | n - Turnier wählen |                                  | ×                    |
|--------------|--------------------|----------------------------------|----------------------|
| Suchbegriff: | 21079              | Turnier Kurse Events             | ✓ <u>O</u> k         |
| Datum        | Bezeichnung        | lyp Kat. Loch feilnehmer Kennung | 🕂 <u>N</u> eu F9     |
| 25.01.22     |                    | Einzel C+2 10 0/0 22020          | A Edit DO            |
| 25.01.22     |                    |                                  | <u>e</u> uit F7      |
| 26.01.22     |                    | Cohan Sin dia Anfangshuchstahan  | 🔟 <u>L</u> öschen F5 |
| 26.01.22     |                    | des gesuchten Turniers ein.      |                      |
| 26.01.22     |                    |                                  |                      |
| 26.01.22     |                    | Turniername: TEST (2)            | ∑ <u>W</u> eiter F3  |
| 27.01.22     |                    | Datum:                           |                      |
| 10.02.22     |                    |                                  |                      |
| 11.02.22     |                    | Einzel-Sta 54 7/0 22034          |                      |
| 44.00.00     |                    | ET 1.0. E.1. 0.0. 0000E          |                      |

#### Recherche par numéro de tournoi DGV

#### Mise à jour du 27.3.25

Parfois, il est nécessaire de rechercher un numéro de tournoi DGV, par exemple lorsque vous recevez un e-mail du DGV avec des questions sur un numéro de tournoi DGV.

Nous avons donc créé une nouvelle fonction de recherche.

# Saisissez le numéro de tournoi DGV dans le champ de recherche en haut de la page, et seul le tournoi correspondant s'affichera immédiatement.

La recherche à droite (flèche) ne fonctionne pas dans ce cas !

| Turnierd     | laten - Turnier wählen                  |               |         |            |         |                   | $\times$ |
|--------------|-----------------------------------------|---------------|---------|------------|---------|-------------------|----------|
| Suchbegriff: | 20036                                   | ✓ Turnier     |         | Kurse      | Events  | ✓ <u>O</u> k      |          |
| Datum        | Bezeichnung                             | Typ Kat.      | Loch    | Teilnehmer | Kennung | <u> + N</u> eu    | F9       |
| 06.11.24     | BRUTTO mit Formel 0                     | HCP Einzel-St | 18      | 0/0        | 24066   |                   |          |
| 07.11.24     | Senioren / Damen - Wintereclectic       | Einzel-Sta    | D; S 18 | 42/60      | 24229   | Edit              | F7       |
| 13.11.24     | Senioren / Damen - Wintereclectic KOPIE | Einzel-Sta    | D; S 18 | 42/60      | 24067   | 🗍 <u>L</u> öschen | F5       |
| 19.11.24     | Senioren / Damen - Wintereclectic       | Einzel-Sta    | D; S 18 | 42/60      | 24068   | O Suchen          | A        |
| 19.11.24     | Senioren / Damen - Wintereclectic       | Einzel-Sta    | D; S 18 | 42/60      | 24069   |                   |          |
| 19.11.24     | Senioren / Damen - Wintereclectic       | Einzel-Sta    | D; S 18 | 42/60      | 24070   | () <u>W</u> eiter | F3       |

# *Un DGV TurnierID commence toujours par 49 et comporte 12 chiffres au total, par exemple : 490002622288*

| 🍷 Turnierd   | aten - Turnier wählen |     |              |      |            |         |   |                   | X  |
|--------------|-----------------------|-----|--------------|------|------------|---------|---|-------------------|----|
| Suchbegriff: | 490002622             |     | ✓ Turnier    |      | Kurse      | Events  |   | ✓ <u>O</u> k      |    |
| Datum        | Bezeichnung           | тур | Kat.         | Loch | Teilnehmer | Kennung |   | <u>+ N</u> eu     | F9 |
| 29.01.25     | TESTCUP               | H   | ⓒP Einzel-S1 | 18   | 0/0        | 25003   | - | <u>E</u> dit      | F7 |
|              |                       |     |              |      |            |         |   | 🗍 Löschen         | F5 |
|              |                       |     |              |      |            |         |   | Q, <u>S</u> uchen |    |
|              |                       |     |              |      |            |         |   | () Weiter         | F3 |

Il existe également un DGV TurnierID pour les tours RPR. Si un tournoi n'est pas trouvé, il peut aussi s'agir d'un RPR (tour privé enregistré). Il existe une autre fonction de recherche dans Imprimer la liste RPR (prochainement). Une deuxième raison pourrait être que l'ID de tournoi DGV est mal orthographié ou n'apparaît pas du tout dans vos tournois et RPR.

# Créer des tournois

Toutes les données des compétitions sont traitées dans la zone des compétitions. Avec **Créer, traiter, supprimer des tournois/...** vous accédez à la liste de sélection des tournois.

La barre d'icônes permet d'ouvrir rapidement la même sélection de tournois :

| <u>K</u> ontakte <u>H</u> andicaps | <u>U</u> msätze | <u>W</u> ettspiele | <u>T</u> imetable | Kass <u>e</u> | <u>A</u> rtikel | Ein <u>s</u> tellungen | <u>E</u> nde |
|------------------------------------|-----------------|--------------------|-------------------|---------------|-----------------|------------------------|--------------|
| £ ⊞ 8                              | нĈр             | e II               |                   | <u>P</u>      | i               | 0 1                    | ≣            |

Si vous souhaitez modifier un tournoi existant, sélectionnez le tournoi dans la liste et confirmez avec *Edit* (F7) ou cliquez à droite sur *Nouveau* pour créer un nouveau tournoi.

| uchkürzel e | ingeben: 20002                   |         |             |         |        | ✓ <u>O</u> k |      |
|-------------|----------------------------------|---------|-------------|---------|--------|--------------|------|
| atum        | Turnier                          | Loch Sp | iel Spi     | eler Su | kz     | + Neu        | F9   |
| 28.02.05    | Workshop1 München                | 18      | Einzel-Str  | 15/0    | 4w1m 📥 | * E-0        | _    |
| 06.05.07    | Coupe du printemps Payerne       | 18      | Einzel-Sta  | 89/50   | 0723   | Edit         | - F. |
| 16.08.07    | Offener Donnerstag               | 18      | Einzel-Sta  | 30/0    | 07033  | 🗍 Löschen    | B    |
| 16.08.07    | Offener Donnerstag               | 18      | Einzel-Sta  | 30/0    | 07033  | Q. Suchen    |      |
| 08.11.07    | Testcup                          | 36      | Einzel-Sta  | 8/0     | 0201   | <u>_</u>     |      |
| 29.01.20    | Aaretal 18-Loch-Turnier          | 9       | Einzel-Sta  | 2/20    | 0728   | Weiter       | F    |
| 01.04.20    | Winterplausch                    | 18      | Einzel-Sta  | 0/0     | 20003  |              |      |
| 13.10.20    | Renault Cup Turnier              | 54      | Foursom-Sta | 8/0     | 20006  |              |      |
| 14.10.20    | 20007                            | 18      | Einzel-Sta  | 0/0     | 20007  |              |      |
| 14.10.20    | Flühli Sörenberg 18 Loch Turnier | 18      | Aggrega-Sta | 4/0     | 20002  |              |      |
| 28.10.20    | 20009                            | 18      | Einzel-Sta  | 0/0     | 20009  |              |      |
| 28.10.20    | PC CADDIE CUP                    | 54      | Einzel-Sta  | 0/0     | 20008  |              |      |
|             |                                  |         |             |         | •      |              |      |

#### Nom, date, parcours

Auprès de **abréviation** PC CADDIE propose toujours automatiquement un numéro, par exemple "10007" pour le 7e tournoi Dans de nombreux clubs, l'attribution automatique de numéros est tout à fait suffisante.

Bien entendu, vous pouvez aussi choisir vos propres abréviations, par exemple "10da17" pour le tournoi de golf féminin de la 17e semaine du calendrier 2010. Cela permet d'accélérer la sélection d'un tournoi particulier. Le site **Nom** peut être très long dans certaines circonstances. Comme il n'est pas possible de faire tenir n'importe quelle quantité de texte sur une seule ligne, il est judicieux de diviser un long nom de tournoi en plusieurs lignes. L'impression sur les diverses listes (par ex. listes de départ/résultats) est alors reprise en conséquence sur plusieurs lignes.

| - Name, Datum, Platz |          |           |           |           |                           |         |  |  |  |
|----------------------|----------|-----------|-----------|-----------|---------------------------|---------|--|--|--|
| K <u>ü</u> rzel      | 20008    | Name      | PC CADE   | DIE CUP   |                           | ^       |  |  |  |
|                      |          |           |           |           |                           | v .     |  |  |  |
| <u>L</u> ochzahl     | 54       | 2. Runde  | 3. Rund   | le        |                           |         |  |  |  |
| Datum                | 28.10.20 | 29.10.20  | 31.10.2   | 20        |                           |         |  |  |  |
| Platz                | 0056.1   | 18 Loch F | latz      | ≡ …       | <u>M</u> ehrere Plätze im | Turnier |  |  |  |
| Hcp-Grenze           | ige He   | rren      | /36.0/-/- | /-        |                           |         |  |  |  |
|                      |          | Da        | men       | /36.0/-/- | /-                        |         |  |  |  |

Le site **nombre de trous** vous pouvez choisir à volonté entre 1 et 108 (1 à 6 tours maximum). Pour un tournoi **tournoi de 9 trous, réglez le nombre de trous sur 9** un

Pour savoir comment créer par ex. 2 tours de 9 trous ou un tournoi de 3 tours dans lequel le tour du milieu ne fait que 9 trous, lisez =>ici

| <b>- 28.10</b>  | .20 - Teiln   | ehmer: 0  | / Gäst  | e: 0      |                           |           |                                | ? X |
|-----------------|---------------|-----------|---------|-----------|---------------------------|-----------|--------------------------------|-----|
| Name, Dat       | tum, Platz—   |           |         |           |                           |           | . ■                            | Þ   |
| K <u>ü</u> rzel | 20008         | Name      | Hallowe | en Cup    |                           | ^         | Projekt                        | :   |
| Lochzahl        | 54            | 2. Runde  | 3. Rund | le        |                           | ~         | + Neu                          | E11 |
| Datum           | 28.10.20      | 29.10.20  | 31.10.  | 20        |                           |           |                                |     |
| Platz           | 0056.1        | 18 Loch F | Platz   | ≡ •••     | <u>M</u> ehrere Plätze in | n Turnier |                                |     |
| Hcp-Grenz       | ze der Abschl | äge He    | erren   | /36.0/-/- | ./-                       |           | L <sup>e</sup> <u>K</u> opiere | en  |
|                 |               | Da        | imen    | /36.0/-/- | ./-                       |           | 🧕 Spieler                      |     |

Selon le nombre de trous, jusqu'à six champs de saisie apparaissent en dessous pour la date et l'heure. *date* de chaque tour.

Dans le champ **Parcours** déterminez le parcours sur lequel se déroulera le tournoi. Pour le cas normal, c'est-à-dire si tous les tours sont joués sur le même parcours, saisissez pour cela votre numéro de club et confirmez en appuyant sur Entrée. Vous obtenez alors la sélection de vos parcours. Pour un **tournoi 9 trous, veuillez également sélectionner un parcours classé pour 9 trous.** sélectionner.

| Pla | tz auswählen                                   |              |           |      |    |                |
|-----|------------------------------------------------|--------------|-----------|------|----|----------------|
|     | Wählen Sie den gewünschten I                   | Platz dieses | Clubs:    |      |    | ➡ <u>E</u> nde |
| 1   | Platz-Bezeichnung                              | Nummer       | Version   | Code |    |                |
|     | AB 1-18                                        | 7740.1.1     | 7         | 26   | ^  |                |
|     | 2x Löcher 1-9 Langenstein - AA                 | 7740.1.2     | 7         | 8    |    |                |
|     | 2x löcher 10-18Langenstein - BB                | 7740.1.3     | 7         | 19   |    |                |
|     | A 1-9 GC Langenstein                           | 7740.1.5     | 7         | 21   |    |                |
|     | 1-18 Schloss Langenstein - 18 Loch Langenstein | 7740.1.1     | 5         | 1    |    |                |
|     | 18 Loch Langenstein                            | 7740.1.1     | 5         | 2    |    |                |
|     | 1-18 - 18 Loch Langenstein                     | 7740.1.1     | 5         | 3    | ~  |                |
|     |                                                |              |           |      |    |                |
|     | + Neuen Platz anlegen F9 🧨 Bearbeiter          | F7           | 🗍 Löschen |      | F5 |                |
|     |                                                |              |           |      |    |                |

Marque le parcours souhaité pour ce tournoi et confirme avec OK.

Les données de terrain chargées à partir de l'Intranet apparaissent automatiquement en premier dans la sélection et sont marquées en vert. (Les données en gris sont des données de terrain plus anciennes "archivées" et les données en rouge sont des données de terrain créées manuellement, par ex. pour les tournois de cross-country.

Si le parcours requis ou éventuellement plusieurs parcours requis n'ont pas encore été créés, vous obtiendrez des informations plus détaillées dans le chapitre Créer des données de terrain.

#### Régler les parcours et les départs

*Vous trouverez des informations sur ce thème sous : Régler les parcours et les départs de tournoi* 

# **Appel d'offres**

#### Définir les limites du handicap

- Le champ *...déclaration* a la signification suivante : handicap maximal des joueurs qui peuvent s'inscrire au tournoi.
- En cas de *...calculer* inscrivez l'handicap maximal avec lequel les joueurs seront calculés. Par exemple, si tous les joueurs jusqu'à HCP "45" peuvent jouer, mais que les joueurs avec un HCPI de "36,1" à "45,0" doivent être comptés avec "36,0", inscrivez dans le champ "HCPI" la valeur "36". *Message* "45" et pour *Calculer* inscrivez "36". Exemple d'une carte de score imprimée : Carte de score Calculer 36!
- Chez ...Calculer il est également possible d'effectuer des saisies séparées selon le Sexe. Ceci n'est pas indiqué dans le champ Calcul mais il est saisi sous Détails dans la rubrique Formule spéciale de tournoi: MAXM:18.4;MAXW:24.4 (Hommes calculer HCPI 18.4 ; Femmes calculer

HCPI 24.4 - Attention : ne pas mettre de point virgule dans la formule !)

 Si les joueurs peuvent s'inscrire jusqu'à 54 ou PR (autorisation de parcours) et qu'ils doivent aussi être calculés avec leur handicap normal pour les prix, les deux champs restent simplement vides !

| Ausschreibung — |                |        |              |        |                    |         |
|-----------------|----------------|--------|--------------|--------|--------------------|---------|
| HCP-Grenze      | Meldung 36,0   | ] •    | Rechnen      |        | Hcp-Faktor         | 3/4     |
| Spielform       | Einzel         |        |              | •      | Details            |         |
| Zählweise       | Lochwettspiel  |        |              | •      |                    |         |
|                 |                |        |              |        | (i) Informat       | ionen   |
| Stechen         | Schwerste/Leic | nteste | 2            | •      | 9, 6, 3, 1         |         |
| Blind-Hole      | Nein 💌         |        |              |        |                    |         |
|                 |                |        | Ausschreib-  | Text   | P <u>i</u> n-Posit | ions    |
| Intern/Gäste    | Offen          | •      | Preise/Kateg | gorien | Mannsch            | aften   |
|                 |                |        |              |        |                    | $\odot$ |

- Le champ *Facteur Hcp* reste normalement vide, à titre d'exemple pratique, on pourrait entrer ici 3/4 si l'on veut imprimer des cartes de score pour, par exemple, un jeu de trou individuel (matchplay).
- Exemple "quadruple" : La personne seule doit être limitée à HCP 36, les couples additionnés à HCP 56. Ici, on peut contrôler le joueur seul pour l'inscription en ligne (HCP 36), un contrôle des couples additionnés n'est pas possible et il faut vérifier manuellement si les joueurs qui s'inscrivent ont compris l'annonce. Il est possible de réduire proportionnellement les handicaps des couples en remplissant le champ "Calculer" avec 56 (dans la mesure où l'annonce le permet). Le réglage serait alors le suivant :

| Ausschreibung |                                        | 🟆 Ergebnisse   |
|---------------|----------------------------------------|----------------|
| HCP-Grenze    | Meldung 36,0Rechnen 56,0 Hcp-Faktor    | 🔒 Drucken 🛛 F8 |
| Spielform     | Vierer-Auswahldrive                    | S Nenngeld     |
| Zählweise     | Stableford 💌                           | _              |
|               | (i) Informationen                      | → Abschluss    |
| Stechen       | Schwerste/Leichteste 💌 9, 6, 3, 1      | 💮 Internet     |
| Blind-Hole    | Nein 👻                                 | P:∥0 Online    |
|               | Ausschreib-Text Pin-Positions          |                |
| Intern/Gäste  | Offen 💌 Preise/Kategorien Mannschaften |                |
|               | Ø                                      | 📑 Ende         |

autres Vous trouverez des informations sur le calcul du HCP ici, ce lien est également accessible depuis chaque tournoi en cliquant dans le masque de tournoi sur **Informations** cliquez sur le lien !

| 🗜 Flūhli Sōrenberg 18 Loch - 14.10.20 - Teilnehmer: 6 / Gäste: 6 🛛 ? 🗙 |                     |  |  |  |  |
|------------------------------------------------------------------------|---------------------|--|--|--|--|
| - Name, Datum, Platz                                                   | 4                   |  |  |  |  |
| K <u>ü</u> rzel 20002 Name Flühli Sörenberg 18 Loch Turnier            | <b>ч</b> = ₽        |  |  |  |  |
| Lochzahl 18 (36 -> 2 Runden, max. 108 -> 6 Runden)                     | + <u>N</u> eu       |  |  |  |  |
| Datum 14.10.20                                                         | Sichern F11         |  |  |  |  |
| Platz Mehrere Plâtze 🚍 🚥 Mehrere Plâtze im Turnier                     | 🗍 L <u>ö</u> schen  |  |  |  |  |
| Hcp-Grenze der Abschläge Herren -/36.0/m/-/-/-                         | [] <u>K</u> opieren |  |  |  |  |
| Damen -/36.0/-/-/-                                                     | 🧕 Spieler           |  |  |  |  |
| Ausschreibung                                                          |                     |  |  |  |  |
| HCP-GrenzeMeldung 36.0Rechnen 54.0 Hcp-Eaktor 3/4                      | 🖶 Drucken 🛛 F8      |  |  |  |  |
| Spielform Einzel The Details                                           | S Nenngeld          |  |  |  |  |
| Zählweise Stableford                                                   | Abschluss           |  |  |  |  |
| Stechen Schwerste/Leichteste 🗸 9, 6, 3, 2, 1                           | 💮 Internet          |  |  |  |  |
| Blind-Hole Ja 💌 Löcher 2; 5; 7                                         | P:∥o Online         |  |  |  |  |
| <u>A</u> usschreib-Text P <u>i</u> n-Positions                         |                     |  |  |  |  |
| Intern/Gäste Offen 💌 Preise/Kategorien Teamwertung                     | 📞 Telefon           |  |  |  |  |
| (?)                                                                    | Ende                |  |  |  |  |

#### Dépasser les limites de déclaration

Néanmoins, il est possible d'inscrire dans le tournoi des joueurs qui dépassent la limite d'inscription. PC CADDIE attire particulièrement l'attention sur ce fait par une demande de sécurité, lorsque vous voulez inscrire le joueur dans le tampon :

| Puff         | er (0) Ersatzspi            | eler (0) Warteliste (0) | Unbeantwortete Intrane                                                           | et-Anmeldung (0)                | Entfernt (0)        |
|--------------|-----------------------------|-------------------------|----------------------------------------------------------------------------------|---------------------------------|---------------------|
| ¢            | Teilnehmer-I                | nformation              |                                                                                  |                                 |                     |
|              | Person:                     | nuh1 Muster             | frau, Heike                                                                      | ≡                               | <b>√</b> <u>о</u> к |
|              | Allgemein                   | Optionen Teilnahn       | negebühr Mannschaft                                                              | Datensatz                       | X <u>A</u> bbruch   |
|              | Bemerkung:                  |                         |                                                                                  | ^                               |                     |
|              | Kategorien:                 | Buchung nicht           | mōglich                                                                          |                                 | ×                   |
|              | Platz/Ort:                  | Die Bu                  | chung ist aus diesen Grün<br>möglich:                                            | iden nicht                      |                     |
|              | Abschlag-Farl<br>Zählweise: | Musterfrau              | Stammvorgabe ist zu ho<br>, Heike (Gast: 0900001 Gas<br>HCP zu hoch (48,0 / 36,0 | ch.<br>st) (verarbeiten)<br>) ) |                     |
|              | Priorität:                  |                         |                                                                                  |                                 |                     |
|              | Playing-Hcp™                | <u>T</u> rotzdem Buc    | thung eintragen                                                                  |                                 |                     |
|              |                             | X Abbruch, kein         | ne Buchung                                                                       |                                 |                     |
|              |                             |                         |                                                                                  |                                 |                     |
|              |                             |                         |                                                                                  |                                 |                     |
|              | Kontinui                    | erlich neue Teilnehme   | r eingeben F9                                                                    |                                 |                     |
|              |                             |                         | -                                                                                |                                 |                     |
|              |                             |                         | /                                                                                |                                 |                     |
| ←            | In Liste                    | + <u>N</u> eu           | ✓ Edit                                                                           | 🗍 L <u>ö</u> sch                | ien                 |
| $\leftarrow$ | - Alle                      | i Info                  | C Sortieren                                                                      |                                 |                     |

#### Limite HCP pour les équipes

Pour les tournois à quatre joueurs, vous pouvez également saisir la limite pour une équipe de deux joueurs. Si vous saisissez par exemple "56", ce n'est pas chaque joueur qui est limité, mais la paire. Jusqu'à l'handicap "45", la limite est valable pour un seul joueur, à partir de "46", elle est valable pour la paire. Cela signifie que la somme des handicaps des deux joueurs ne doit pas dépasser la limite -

sinon les deux joueurs sont abaissés proportionnellement.

Vous trouverez des informations détaillées ici : Informations sur les tournois : Limite du HCP pour les quadrettes

#### Formes de jeu

PC CADDIE connaît toutes les formes de jeu courantes. Les paramètres les plus importants sont **Forme de jeu** et **mode de comptage.** Au total, vous disposez de nombreuses possibilités de combinaisons. Chez **Forme de jeu** vous pouvez choisir la forme de jeu de base. Ici, vous avez le choix entre les formes de jeu suivantes :

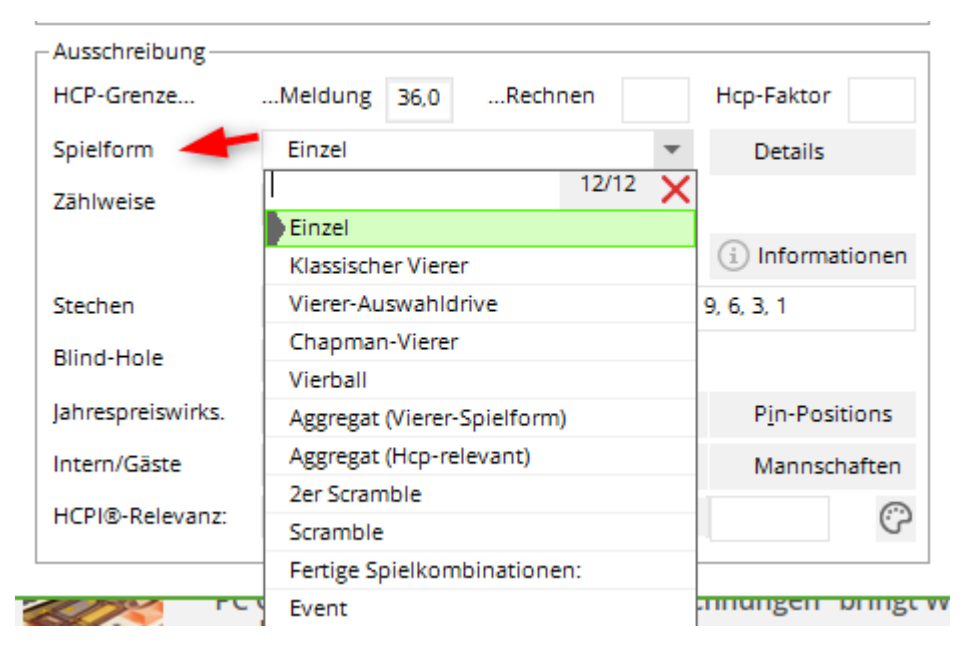

- 1. Simple
- 2. Quatre classique (Foursome)
- 3. Drive de sélection à quatre (Greensome)
- 4. Quatre de Chapman (Chapman Four)
- 5. Quatre balles (Four Ball Better Ball)
- 6. Agrégat (forme de jeu à quatre)
- 7. Agrégat (pertinent pour le HCPI)
- 8. Scramble à 2
- 9. Scramble
- Combinaisons de jeu prêtes à l'emploi (programmées à l'origine pour l'Autriche il n'existe que des formes de jeu autorisées en Autriche)
- 11. Event (cette forme sera désormais transférée sur l'Intranet DGV/www.golf.de à partir de 2018)

Les formes de jeu 1 à 9 sont combinées avec le choix de la méthode de comptage.

#### forme de jeu libre

Pour créer un tournoi avec une "forme de jeu libre", par exemple un "tournoi à 3 clubs", cliquez sur "Internet" dans les paramètres de base du tournoi :

| B 3 Schläger Turnier - 25.10.23 - Teilnehmer: 0 / Gäste: 0 |            |              |            |                   |           |                    |          |                 |         |
|------------------------------------------------------------|------------|--------------|------------|-------------------|-----------|--------------------|----------|-----------------|---------|
| -Name, Datu                                                | ım, Platz- |              |            |                   |           |                    |          | 4               | -       |
| Kürzel                                                     | 23056      | Name         | 3 Schläg   | ger Turnier       |           |                    | $\hat{}$ | O Proj          | ekt     |
| Lochzahl                                                   | 9 (3       | 6 -> 2 Runde | en, max. 1 | 08 -> 6 Run       | den)      |                    |          |                 |         |
| Datum                                                      | 25.10.23   | 1            |            |                   |           |                    |          |                 | ern F11 |
| Platz                                                      | 9001.1.6   | .11 Platz A  |            | ≡ …               | Mehrere P | lätze im Turr      | ier      | 🗍 L <u>ö</u> sa | then    |
| Hcp-Grenze                                                 | der Absc   | hläge H      | Herren     | -/-//-/-/-        |           |                    |          | С <u>н</u> Кор  | ieren   |
|                                                            |            | [            | Damen      | -/-/-/-//-        |           |                    | •••      | <u> S</u> pie   | ler     |
| Ausschreibu                                                | ung        |              |            |                   |           |                    |          | ₽ <u>E</u> rge  | bnisse  |
| HCP-Grenze                                                 | ·          | Meldung      |            | Rechnen           |           | Hcp-Faktor         |          | Drue            | cken F8 |
| Spielform                                                  |            | Einzel       |            |                   | •         | Details            |          | 🗟 Nen           | ngeld   |
| Zählweise                                                  |            | Stableford   | ł          |                   | •         |                    |          | Abs/            | chluss  |
|                                                            |            |              |            |                   |           | i Informat         | ionen    |                 |         |
| Stechen                                                    |            | Letzte       |            |                   | ▼ 9,      | 6, 3, 1            |          | 💮 Inte          | rnet    |
| Blind-Hole                                                 |            | Nein         | •          |                   |           |                    |          | P:∥o Onli       | ine     |
| Jahrespreisv                                               | virks.     | Nein         | •          | <u>A</u> usschrei | b-Text    | P <u>i</u> n-Posit | ions     |                 |         |
| Intern/Gäste                                               | e          | Offen        | -          | Preise/Kat        | tegorien  | Mannsch            | aften    |                 |         |
| HCPI®-Rele                                                 | vanz:      | HCPI-relev   | vant       |                   | Ŧ         |                    | $\odot$  | 📑 End           | e       |

Cochez la case **manuellement** - Vous pouvez alors également nommer la forme de jeu ! Notez que ces tournois ne peuvent être joués que "non HCPI-relevant".

#### Mode de comptage

Toutes les formes de jeu peuvent être jouées avec les *modes de comptage* peuvent être combinés :

| Ausschreibung —   |                                                    |
|-------------------|----------------------------------------------------|
| HCP-Grenze        | Meldung 36,0Rechnen Hcp-Faktor                     |
| Spielform         | Einzel 💌 Details                                   |
| Zählweise 🛹       | Stableford 👻                                       |
|                   | 6/6 X (i) Informationen                            |
|                   | Zählspiel                                          |
| Stechen           | Zählspiel/Höchstergebnis 9, 6, 3, 1                |
| Blind-Hole        | Stableford                                         |
| labrasa raiswirks | Par/Bogey                                          |
| janrespreiswirks. | Lochwettspiel                                      |
| Intern/Gäste      | Hcp gut: Zählspiel - hoch: Stableford Mannschaften |
| HCPI®-Relevanz:   | HCPI-relevant 🔹 💬                                  |
|                   |                                                    |

- 1. Jeu de comptage (stroke play)
- 2. Zählspiel mit Höchstergebnis
- 3. Stableford
- 4. Contre le par (Bogey Competition)
- 5. Jeu par trous (Matchplay)
- 6. Hcp bon : Stroke Play élevé : Stableford (Hcp bon : Stroke Play élevé : Stableford) pour plus de détails, veuillez lire la suite.
- Explications pour les tournois "Contre le par".
- Les possibilités pour le jeu par trous (matchplay) se trouvent sous Pratique du tournoi.
- Si vous choisissez la dernière possibilité, vous pouvez, dans un tournoi, décompter les bons joueurs selon le jeu de comptage, tandis que ceux qui ont un HCPI plus élevé sont comptés selon Stableford. Le champ s'ouvre en plus. *Frontière,* où la *limite entre le comptage et le stableford* doit être tracée. Si vous saisissez par exemple "18,4", les joueurs jusqu'au handicap "18,4" inclus seront calculés selon le comptage. La séparation peut également être effectuée pour les hommes et les femmes : Si vous saisissez dans le champ *Limite* par exemple "11,4/18,4", cela a pour effet que les messieurs jusqu'au HCPI "11,4" et les dames jusqu'au HCPI "18,4" sont calculés selon le comptage. Les joueurs et joueuses avec un HCPI plus élevé seront comptés selon Stableford.

| - Ausschreibung   | Melduog 26.0    |       | Perhaen                  |    | Hco-Eaktor        |
|-------------------|-----------------|-------|--------------------------|----|-------------------|
| Cololform         | Einen           |       |                          | _  | Descile           |
| Spieirorm         | Einzei          |       |                          |    | Details           |
| Zählweise         | Hcp gut: Zählsp | iel - | hoch: Stablefon 🔻        | •  | Grenze 18,4       |
|                   |                 |       |                          |    | (i) Informationen |
| Stechen           | Schwerste/Leich | test  | e 💌                      | ,  | 9, 6, 3, 1        |
| Blind-Hole        | Nein 💌          |       |                          |    |                   |
| Jahrespreiswirks. | Nein            | •     | <u>A</u> usschreib-Text  |    | Pin-Positions     |
| Intern/Gäste      | Offen           | •     | <u>P</u> reise/Kategorie | en | Mannschaften      |
| HCPI®-Relevanz:   | HCPI-relevant   |       |                          | *  | ()                |

#### mode de comptage individuel

Comme pour les "départs individuels", il est également possible de définir un mode de comptage individuel pour certains joueurs dans les informations de l'éditeur de jeu, par exemple si le tournoi est annoncé comme un jeu de comptage, mais qu'un joueur doit être compté en Stableford. Pensez toutefois à l'évaluation des prix. Souhaitez-vous mélanger dans un même prix les points obtenus en match de classement et ceux obtenus en stableford ?

En Autriche, ce réglage n'est pas autorisé selon l'ÖGV (Österreichischer Golfverband). La méthode de comptage est la même que celle utilisée dans les combinaisons de jeu prêtes à l'emploi.

| Teilnehmer-Information  |                                 |           |                     |  |  |  |
|-------------------------|---------------------------------|-----------|---------------------|--|--|--|
| <u>P</u> erson:         | sosu Sonnenschein, Susanne      | ≡…        | <b>√</b> <u>о</u> к |  |  |  |
| Allgemein Opti          | onen Teilnahmegebühr Team       | Datensatz | X Abbruch           |  |  |  |
| <u>B</u> emerkung:      |                                 |           |                     |  |  |  |
| <u>K</u> ategorien:     |                                 |           |                     |  |  |  |
| <u>P</u> latz/Ort:      | (Automatik)                     | -         |                     |  |  |  |
| <u>A</u> bschlag-Farbe: | (Automatik)                     | •         |                     |  |  |  |
| Zählweise:              | Stableford                      | <b>_</b>  |                     |  |  |  |
| <u>P</u> rioritāt:      | (Automatik)<br>Stroke Play      | 4/4 🗙     |                     |  |  |  |
|                         | Stableford<br>Bogey Competition |           |                     |  |  |  |
|                         | ,,                              |           |                     |  |  |  |

#### Combinaisons de jeux prêtes à l'emploi

Avec le paramètre "Combinaisons de jeu prêtes", la ligne "Mode de comptage" disparaît et un autre champ s'ouvre.

Les formes de jeu prédéfinies ici sont celles qui sont autorisées **autorisées en Autriche** sont autorisées. Vous pouvez volontiers utiliser ces variantes, mais si vous avez besoin d'autres formes de jeu, passez des "formes de jeu prêtes" aux combinaisons telles qu'elles ont été expliquées précédemment.

De même, lors de tournois à plusieurs tours avec différentes formes de jeu, vous devriez renoncer aux "formes de jeu prêtes à l'emploi". Pour les variantes de scramble nommées "formes de jeu prêtes à l'emploi", il est également nécessaire de s'occuper de la formule de calcul souhaitée !

Formes de jeu pertinentes pour le HCPI :

| Meldung 36,0Rechnen Hcp-Faktor   |                                                                                                    |  |  |  |  |  |
|----------------------------------|----------------------------------------------------------------------------------------------------|--|--|--|--|--|
| Fertige Spielkombinationen:      |                                                                                                    |  |  |  |  |  |
| Einzel-Zählspiel nach Stableford | -                                                                                                    |  |  |  |  |  |
| 34/                              | <sup>34</sup> 🗙                                                                                                    |  |  |  |  |  |
| Einzel-Zählspiel nach Stableford | ^                                                                                                    |  |  |  |  |  |
| Zählspiel (Einzel-Zählwettspiel) |                                                                                                    |  |  |  |  |  |
| 9-Loch-Turnier (nach Stableford) |                                                                                                    |  |  |  |  |  |
| 9-Loch-Turnier (Zählspiel)       |                                                                                                    |  |  |  |  |  |
| Par/Bogey                        |                                                                                                    |  |  |  |  |  |
| Aggregat-Stableford              |                                                                                                    |  |  |  |  |  |
| Aggregat-Zählspiel               |                                                                                                    |  |  |  |  |  |
| Aggregat-Par/Bogey               |                                                                                                    |  |  |  |  |  |
| RPR Runden                       |                                                                                                    |  |  |  |  |  |
| Klassischer Vierer Stableford    |                                                                                                    |  |  |  |  |  |
| Klassischer Vierer Zählspiel     |                                                                                                    |  |  |  |  |  |
| Klassischer Vierer Par/Bogey     |                                                                                                    |  |  |  |  |  |
| Vierball-Bestball Stableford     |                                                                                                    |  |  |  |  |  |
| Vierball-Bestball Zählspiel      | ~                                                                                                    |  |  |  |  |  |
|                                  | Meldung 36,0Rechnen Hcp-Faktor<br>Fertige Spielkombinationen: Details<br>Einzel-Zählspiel nach Stableford<br>Zählspiel (Einzel-Zählwettspiel)<br>9-Loch-Turnier (nach Stableford)<br>9-Loch-Turnier (Zählspiel)<br>9-Loch-Turnier (Zählspiel)<br>Par/Bogey<br>Aggregat-Stableford<br>Aggregat-Zählspiel<br>Aggregat-Par/Bogey<br>RPR Runden<br>Klassischer Vierer Stableford<br>Klassischer Vierer Zählspiel<br>Klassischer Vierer Par/Bogey<br>Vierball-Bestball Stableford<br>Vierball-Bestball Zählspiel |  |  |  |  |  |

#### Formes de jeu non pertinentes pour le HCPI :

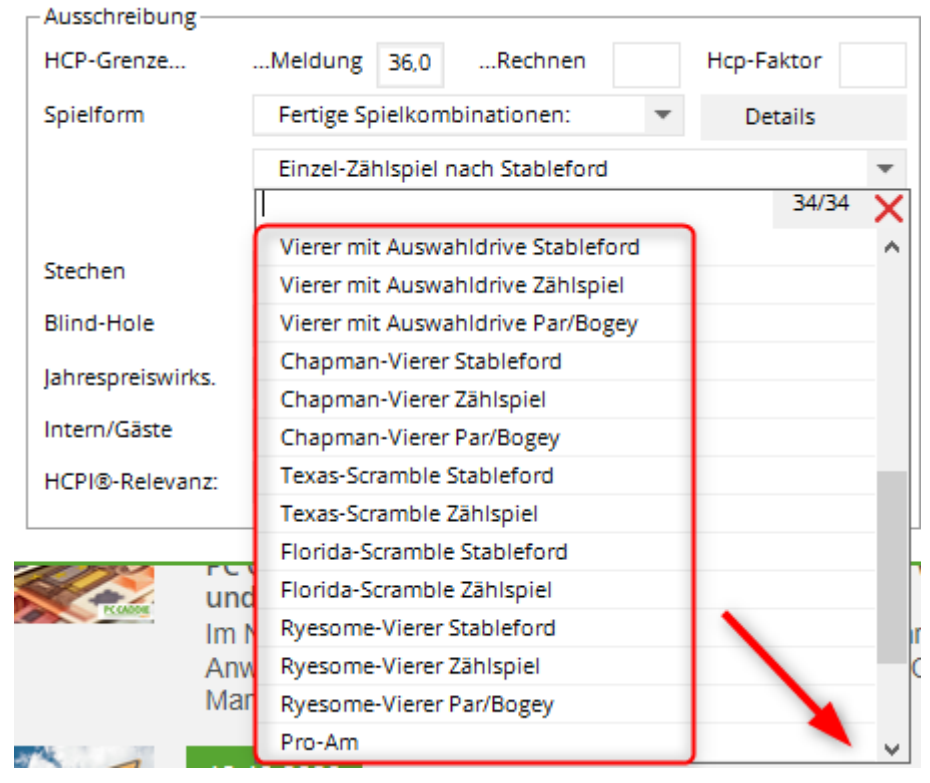

A l'aide du bouton *Informations* vous obtiendrez toutes les informations nécessaires sur le tournoi :

| Ausschreibung     |                 |       |                      |       |                   |
|-------------------|-----------------|-------|----------------------|-------|-------------------|
| HCP-Grenze        | Meldung 36,0    | -     | Rechnen              |       | Hcp-Faktor        |
| Spielform         | Einzel          |       |                      | •     | Details           |
| Zählweise         | Zählspiel       |       |                      | •     |                   |
|                   |                 |       |                      |       | (i) Informationen |
| Stechen           | Schwerste/Leich | teste | e                    | •     | 9, 6, 3, 1        |
| Blind-Hole        | Nein 💌          |       |                      |       |                   |
| Jahrespreiswirks. | Nein            | •     | <u>A</u> usschreib-T | ext   | Pin-Positions     |
| Intern/Gäste      | Offen           | •     | <u>P</u> reise/Kateg | orien | Mannschaften      |
| HCPI®-Relevanz:   | HCPI-relevant   |       |                      |       | r (C)             |

En cliquant sur "Informations", vous serez redirigé vers le site WHS Informations générales sur les tournois dans notre wiki.

#### Différentes formes de jeu dans les différents tours

Lors d'un tournoi en plusieurs manches, vous pouvez définir différentes formes de jeu pour chacune d'entre elles. La variante la plus fréquente est par exemple le "carré classique" pour le premier tour et le "simple" pour le deuxième tour. Pour définir ces différentes formes de jeu, cliquez dans les données du tournoi sous forme de jeu sur **Détails** puis sur **Différentes formes de jeu pour les différents Runden:** 

| Ausschreibung — |                  |       |                      |       |                        |
|-----------------|------------------|-------|----------------------|-------|------------------------|
| HCP-Grenze      | Meldung 36,0     |       | Rechnen              |       | Hcp-Faktor             |
| Spielform       | Klassischer Vier | er    |                      | •     | Details                |
| Zählweise       | Zählspiel        |       |                      | •     |                        |
|                 |                  |       |                      |       | (i) Informationen      |
| Stechen         | Schwerste/Leich  | ntest | e                    | •     | 9, 6, 3, 1             |
| Blind-Hole      | Nein 💌           |       |                      |       |                        |
|                 |                  |       | <u>A</u> usschreib-T | ext   | P <u>i</u> n-Positions |
| Intern/Gäste    | Offen            | •     | Preise/Katego        | orien | Mannschaften           |
|                 |                  |       |                      |       | Ŷ                      |

| Spezielle Tu                                          | Spezielle Turnier-Konfiguration                                |                      |                         |                 |   |           |  |
|-------------------------------------------------------|----------------------------------------------------------------|----------------------|-------------------------|-----------------|---|-----------|--|
|                                                       | Wählen Sie hier diese Einstellungen zur Berechnung im Turnier: |                      |                         |                 |   |           |  |
| Handicaps:                                            | Rundung:                                                       | Automatik            |                         |                 | - | X Abbruch |  |
|                                                       | Immer Handicaps der 1. Runde beibehalten                       |                      |                         |                 |   |           |  |
|                                                       | Preiskla                                                       | sseneinteilung anhar | nd <u>T</u> urnierhandi | cap             |   |           |  |
|                                                       | 🗸 Pros mi                                                      | t ihrem Hcp in Handi | capklassen einte        | eilen           |   |           |  |
|                                                       |                                                                |                      |                         |                 |   |           |  |
|                                                       |                                                                |                      |                         |                 |   |           |  |
| CR-Ausgleich                                          | n konfiguriere                                                 | n:                   |                         |                 |   |           |  |
| Bruttopre                                             | is gemeinsam                                                   | für Damen und Herr   | en (CR-Ausgleic         | h: Automatisch) | - |           |  |
| Par-Aus                                               | gleich bei unt                                                 | erschiedlichen Pars  |                         |                 |   |           |  |
| Zählspie                                              | el mit Höchste                                                 | ergebnis je Loch:    | Par 3:                  | 11              | - |           |  |
|                                                       |                                                                |                      | Par 4:                  | 11              | - |           |  |
|                                                       |                                                                |                      | Par 5:                  | 11              | Ŧ |           |  |
| Unterschiedliche Spielformen für die einzelnen Runden |                                                                |                      |                         |                 |   |           |  |
| Spezielle <u>Formel zur Hcp-Berechnung</u>            |                                                                |                      |                         |                 |   |           |  |
| Individu                                              | uelle Stable <u>f</u> o                                        | rd-Punkte festlegen  |                         |                 |   |           |  |

Vous saisissez la forme de jeu du premier tour dans la fenêtre principale, vous définissez ici les tours suivants (notre exemple 2e tour "simple") :

| S | pezielle | Spielformen                    |                   |   | ×                   |
|---|----------|--------------------------------|-------------------|---|---------------------|
|   |          | Wählen Sie die Spielformen der | einzelnen Runden: |   | <b>√</b> <u>о</u> к |
| ſ | Runde    | Spielform                      | Lochzał           | I | V Abbrush           |
|   | 1.       | (siehe Haupteingabemaske)      |                   | - | Abbruch             |
|   | 2.       | Einzel                         | <b>v</b>          | • |                     |
|   | З.       | (wie 1. Runde)                 | -                 | • |                     |
|   | 4.       | (wie 1. Runde)                 | •                 | - |                     |
|   | 5.       | (wie 1. Runde)                 | •                 | • |                     |
|   | 6.       | (wie 1. Runde)                 | •                 | • |                     |
|   | 7.       | Datum:                         |                   |   |                     |
|   |          | (wie 1. Runde)                 | Ψ                 | • |                     |
|   | 8.       | Datum:                         |                   |   |                     |
|   |          | (wie 1. Runde)                 | •                 | • |                     |
|   | 9.       | Datum:                         |                   |   |                     |
|   |          | (wie 1. Runde)                 | •                 | • |                     |
|   |          |                                |                   |   |                     |

#### Formule spéciale pour le calcul du Hcp

Les formules décrites dans les Informations sur les tournois sont bien entendu standardisées. Si vous avez toutefois d'autres souhaits et idées pour un tournoi individuel de sponsors ou d'anniversaire, n'hésitez pas à saisir vous-même la formule. Pour cela, utilisez le bouton **Détails**qui se trouve dans le masque du tournoi, juste à côté de la formule de jeu, pour accéder à cette sélection :

| Spezielle Tu | Irnier-Konfiguration                                           | ×                   |
|--------------|----------------------------------------------------------------|---------------------|
|              | Wählen Sie hier diese Einstellungen zur Berechnung im Turnier: | <b>√</b> <u>о</u> к |
| Handicaps:   | Rundung: Automatik 💌                                           | X Abbruch           |
|              | Immer Handicaps der 1. Runde beibehalten                       |                     |
|              | Preisklasseneinteilung anhand <u>T</u> urnierhandicap          |                     |
|              |                                                                |                     |
|              |                                                                |                     |
|              |                                                                |                     |
| CD Averalist |                                                                |                     |
| CR-Ausgieici | n kontiguneren:                                                |                     |
| Bruttopre    | is gemeinsam für Damen und Herren (CR-Ausgleich: Automatisch)  |                     |
| Par-Aus      | gleich bei unterschiedlichen Pars                              |                     |
|              |                                                                |                     |
|              |                                                                |                     |
|              |                                                                |                     |
|              |                                                                |                     |
|              |                                                                |                     |
| Unterso      | hiedliche <u>S</u> pielformen für die einzelnen Runden         |                     |
| _            |                                                                |                     |
| Speziell     | e <u>F</u> ormel zur Hcp-Berechnung                            |                     |
|              |                                                                |                     |
| Individu     | uelle Stable <u>t</u> ord-Punkte festlegen                     |                     |
|              |                                                                |                     |

| Spezielle Handicap-Berechnung                             | ×                   |
|-----------------------------------------------------------|---------------------|
| Hier können Sie eine spezielle Formel zur Berechnung      | <b>√</b> <u>о</u> к |
| der Turnier-Handicaps eingeben.                           |                     |
|                                                           | <u>Abbruch</u>      |
| VORSICHT: PC CADDIE rechnet alle Turnierformen automatisc | h r -               |
| korrekt gemäs Spiel- und Wettspielordnung. Anpassungen in | 1                   |
| diesem Fenster sind nur in Ausnahmen notig.               |                     |
| Benutzen Sie diese Felder in der Formel:                  |                     |
| H1 = HCP des ersten Spielers                              |                     |
| H2 = HCP des zweiten Spielers                             |                     |
| M1 = Kleineres HCP                                        |                     |
| M2 = Grösseres HCP                                        |                     |
| SUM = Summe der Einzel-HCPs                               |                     |
| ANZ = Anzahl der Spieler                                  |                     |
|                                                           |                     |
| Rechen-Operatoren:                                        |                     |
| + (plus) - (minus) * (Multiplikation) / (Division)        |                     |
|                                                           |                     |
| <u>F</u> ormel:                                           |                     |
|                                                           |                     |
| 1                                                         |                     |

Sous "Formule", vous pouvez créer votre propre formule à l'aide des lettres et des chiffres mentionnés ci-dessus : par exemple M1\*0.9+M2\*0.1 (pour 0,9 du handicap de cours le plus bas - et 0,1 du handicap de cours le plus élevé des partenaires). Veuillez noter que les décimales sont toujours indiquées par un POINT, et non par une virgule, et que les méthodes de calcul mathématiques sont toujours utilisées (parenthèse avant point avant tiret).

#### Scramble

Dans le cas de la forme de jeu "Scramble" (Scramble à 3 et Scramble à 4), après avoir cliqué sur le bouton **Calcul du Hcp** les informations et les possibilités de choix pour le calcul du Course Handcap en Scramble. Les réglages ici sont valables pour tous les scambles, également pour les possibilités de sélection de scamble pour les combinaisons de jeu terminées. Il y a ici des "préréglages" et vous pouvez également enregistrer vos propres formules.

| -Ausschreibung |               |      |                     |        |                   |
|----------------|---------------|------|---------------------|--------|-------------------|
| HCP-Grenze     | Meldung       |      | Rechnen             |        | Hcp-Faktor        |
| Spielform      | Scramble      |      |                     | •      | HCP-Berechnung    |
| Zählweise      | Zählspiel     |      |                     | •      |                   |
|                |               |      |                     |        | (i) Informationen |
| Stechen        | Schwerste/Lei | test | e                   | •      | 9, 6, 3, 1        |
| Blind-Hole     | Nein 💌        |      |                     |        |                   |
|                |               |      | <u>A</u> usschreib- | Text   | Pin-Positions     |
| Intern/Gäste   | Offen         | •    | Preise/Kateg        | gorien | Mannschaften      |
|                |               |      |                     |        | 3                 |

| Scramble-Handicap-Berechnur                                                                                                    | ng                                                                                                    |           |
|----------------------------------------------------------------------------------------------------|----------------------------------------------------------------------------------------------------|-----------|
| Geben Sie an, wie die Team-Har<br>sollen. Dabei haben Sie z                                                                                                    | <b>√</b> <u>о</u> к                                                                                              |           |
| 1. Berechnungsmodus Teachers-Sci                                                                                                    | ramble:                                                                                                    | X Abbruch |
| <u>H</u> andicap-Grenze (Summe):                                                                                                    | 100                                                                                                    |           |
| <u>H</u> andicap-Zuschlag Damen:                                                                                                    | 5                                                                                                    |           |
| <u>H</u> andicap-Faktor:                                                                                                    | 10 %                                                                                                    |           |
| <ol> <li>Spezielle Berechnungs-Formel (weingeben, werden die oberen Weingeben, werden die oberen Weingeben, sie diese Elemente in operation of the second second secon</li></ol> | venn Sie eine Formel<br>erte ignoriert!)<br>Wahl<br>der Formel:<br>os des Flights<br>Flight<br>Startreihenfolge) |           |
| Die einzelnen Handicaps werder<br>(playing Handicaps) in die                                                                                                    | n jeweils als Spielvorgaben<br>e Formel eingesetzt!                                                              |           |
| Handicaps <u>r</u> unden                                                                                                    |                                                                                                    |           |
| Weitere spezielle Einstellungen                                                                                                    | F7                                                                                                    |           |

Sous le bouton *Choix* des formules prédéfinies sont déjà enregistrées.

| Scra | mble-Handicap-Berechnu                                                              | ng                  |                                     |                     | <              |                                                                  | iaia    |                                        |
|------|-------------------------------------------------------------------------------------|---------------------|-------------------------------------|---------------------|----------------|------------------------------------------------------------------|---------|----------------------------------------|
|      | Geben Sie an, wie die Team-H<br>sollen. Dabei haben Sie                             | andicap<br>zwei M   | s berechnet werden<br>öglichkeiten: | <b>√</b> <u>о</u> к |                | 25. Okt<br>PC CADDIE Tipps + <sup>-</sup><br>Schweiz zum 1.1.202 | Tricks  | Alle <u>P</u> roje                     |
| 1.   | Berechnungsmodus Teachers-S<br>Handicap-Grenze (Summe):<br>Handicap-Zuschlag Damen: | cramble<br>100<br>5 | :<br>]<br>]                         | X <u>A</u> bbruch   | F11            | 07. Nov - 10. Nov<br>4 Tage Online-Semin                         | ar "Jal | Aktuell <u>o</u> f<br><u></u> 20<br>27 |
| -    | Handicap-Faktor:                                                                    | 10                  | 96                                  |                     |                | 15. Nov                                                          | Trieke  | <b>*</b> 19<br>12                      |
| 2.   | eingeben, werden die oberen V                                                       | Verte igr           | e eine Formei<br>horiert!)<br>Wahl  |                     | F8             | kopieren                                                         | ITICKS  | 05<br>30<br>06                         |
| Sc   | ramble-Handicap-Berech                                                              | nung                | Withing Single                      |                     |                |                                                                  |         |                                        |
|      | Scramble (4 Spieler) WHS                                                            |                     | wanien sie ei                       | 0.25*M1+0.20        | *M2+0.15*M     | 3+0.1*M4                                                         | ^       | ✓ <u>о</u> к                           |
|      | Gewichtung - Girls go Golf (B                                                       | GV)                 |                                     | IIF(ANZ=2, 0.7      | *M1+0.3*M2,    | IIF(ANZ=3, 0.5*M1+0.3*M2+                                        |         | 🗙 <u>A</u> bbru                        |
|      | Gewichtung                                                                          |                     |                                     | 0.4*M1+0.3*N        | 12+0.2*M3+0    | .1*M4                                                            |         |                                        |
|      | Dropout                                                                             |                     |                                     | (SUM/10-H1)/2       | 2+H1           |                                                                  |         |                                        |
|      | Lousiana-Scramble                                                                   |                     |                                     | (3/4)*(M1-0)+II     | IF(M2>36, 1, 0 | 0)+IIF(M3>36, 1, 0)+IIF(M4>36                                    |         |                                        |
|      | 3/4 vom Durchschnitts-Hcp                                                           |                     |                                     | (3/4)*(SUM/AN       | NZ)            |                                                                  |         |                                        |
|      | Melodie                                                                             |                     |                                     | (1/8)*SUM           |                |                                                                  | ~       |                                        |
|      | Eintrag löschen                                                                     |                     |                                     |                     |                | F                                                                | 5       |                                        |

Lors de la saisie d'une formule individuelle, veuillez noter que les décimales sont toujours marquées par un POINT, et non par une virgule, et que les méthodes de calcul mathématiques sont toujours utilisées (parenthèse avant point avant tiret).

CONSEIL La formule "Girls go Golf" a été déposée spécialement pour l'association bavaroise de golf, mais elle doit toujours être utilisée si l'on souhaite une autre pondération pour les parties de 3 lors du scramble à 4. Les parties à 4 sont calculées à 40/30/20/10 pour cent, les parties à 3 à 50/30/20. Il suffit de choisir la formule. N'hésitez pas à saisir une autre pondération, par exemple une pondération adaptée au WHS.

#### Définir des points Stableford individuels

Ce paramètre n'est pas pris en charge dans le cadre d'un classement par équipe !

Il est également possible de créer son propre système stableford avec PC CADDIE. Ce paramètre est plutôt rarement utilisé, pour les tournois amusants. À l'aide du bouton **Détails** vous trouverez le bouton correspondant :

| Wählen Sie hier diese Einstellungen zur Berechnung im Turnier:         |  |
|------------------------------------------------------------------------|--|
| Handicaps: Rundung: Automatik                                          |  |
| Immer Handicaps der 1. Runde beibehalten                               |  |
| Preisklasseneinteilung anhand <u>T</u> urnierhandicap                  |  |
| Pros mit ihrem Hcp in Handicapklassen einteilen                        |  |
|                                                                        |  |
|                                                                        |  |
| CR-Ausgleich konfigurieren:                                            |  |
| Bruttopreis gemeinsam für Damen und Herren (CR-Ausgleich: Automatisch) |  |
|                                                                        |  |
| Par-Ausgleich bei unterschiedlichen Pars                               |  |
| Zählspiel mit Höchstergebnis ie Loch: Par 3: 11                        |  |
| Par 4: 11                                                              |  |
| Par 5: 11 -                                                            |  |
|                                                                        |  |
| Unterschiedliche Spielformen f ür die einzelnen Runden                 |  |
|                                                                        |  |
| Spezielle <u>Formel zur Hcp-Berechnung</u>                             |  |
| Individualla Stableford-Buokta fastlegen                               |  |
|                                                                        |  |

| Spezielle Stableford-Berechnung                                                                |                                                 |                |   |  | × |  |
|------------------------------------------------------------------------------------------------|-------------------------------------------------|----------------|---|--|---|--|
| Hier können Sie spezielle Angaben zur Stableford-<br>Berechnung bei Sonder-Spielformen machen: |                                                 |                |   |  |   |  |
| Bei diesem Lochunterschied o                                                                   | Bei diesem Lochunterschied die Mindestpunktzahl |                |   |  |   |  |
| <u>v</u> ergeben:                                                                              | 2 über                                          | (Doppel-Bogey) | - |  |   |  |
| (beim üblichen Stableford ist                                                                  | dies >> 2 ü                                     | ber <<)        |   |  |   |  |
|                                                                                                | Punkte                                          | Unterschied    |   |  |   |  |
| 2 über (Doppel-Bogey):                                                                         | 0                                               |                |   |  |   |  |
| 1 über (Bogey):                                                                                | 0                                               |                |   |  |   |  |
| Part                                                                                           | 0                                               |                |   |  |   |  |
| 1 unter (Birdie):                                                                              | 0                                               |                |   |  |   |  |
| 2 unter (Eagle):                                                                               | 0                                               |                |   |  |   |  |
| 3 unter (Albatros):                                                                            | 0                                               |                |   |  |   |  |
|                                                                                                | 0                                               |                |   |  |   |  |
|                                                                                                | 0                                               |                |   |  |   |  |
|                                                                                                | 0                                               |                |   |  |   |  |
|                                                                                                | 0                                               |                |   |  |   |  |
|                                                                                                |                                                 |                |   |  |   |  |

Vous activez cette fonction en cochant en haut "Evaluation spéciale Stableford activée" et distribuez maintenant les points souhaités pour les résultats correspondants, par exemple de cette manière :

| Spezielle Stableford-Berechnung                                                                |             |                |  |  |  |
|------------------------------------------------------------------------------------------------|-------------|----------------|--|--|--|
| Hier können Sie spezielle Angaben zur Stableford-<br>Berechnung bei Sonder-Spielformen machen: |             |                |  |  |  |
| Spezielle Stableford-Wertung aktiviert                                                         |             |                |  |  |  |
| Bei diesem Lochunterschied (                                                                   | die Mindest | tpunktzahl     |  |  |  |
| vergeben:                                                                                      | 2 über      | (Doppel-Bogey) |  |  |  |
| (beim üblichen Stableford ist                                                                  | dies >> 2 ü | ber <<)        |  |  |  |
|                                                                                                | Punkte      | Unterschied    |  |  |  |
| 2 über (Doppel-Bogey):                                                                         | 0           |                |  |  |  |
| 1 über (Bogey):                                                                                | 1           | -1             |  |  |  |
| Par:                                                                                           | 2           | -2             |  |  |  |
| 1 unter (Birdie):                                                                              | 3           | -3             |  |  |  |
| 2 unter (Eagle):                                                                               | 4           | -4             |  |  |  |
| 3 unter (Albatros):                                                                            | 5           | -5             |  |  |  |
|                                                                                                | 6           | -6             |  |  |  |
|                                                                                                | 7           | -7             |  |  |  |
|                                                                                                | 0           |                |  |  |  |
|                                                                                                | 0           |                |  |  |  |
|                                                                                                |             |                |  |  |  |

#### Eclectic

Dans le cas d'un tournoi avec plusieurs tours (nombre de trous supérieur à "18"), vous obtenez en plus ces sélections, par ex : *Eclectic mode de trous* 

Si vous déroulez une Eclectic directement dans le tournoi, il est important que **tous les** joueurs soient entrés dans les tours pour que le calcul puisse fonctionner. Un joueur qui ne participe pas à un tour doit quand même être saisi au moins dans le tampon pour ce tour !

En outre, le calcul d'une Eclectic en tournoi ne permet pas de déterminer la compensation CR. Veuillez la désactiver sous "DETAILS" à côté de la forme de jeu !

Vous pouvez aussi utiliser Jahres-Eclectic . Dans ce cas, créez des tournois individuels normaux !

| P - 19.10.2 | 23 - Teil  | nehmer: 0     | / Gäst   | e: 0       |                  |                |          | ?                    | X   |
|-------------|------------|---------------|----------|------------|------------------|----------------|----------|----------------------|-----|
| Name, Datu  | um, Platz  |               |          |            |                  |                |          | 4 -                  |     |
| Kürzel      | 23055      | Name          | Eclectik | im Turnier | direkt           |                | ^<br>~   | Projekt              |     |
| Lochzahl    | 36         | 2. Runde      |          |            |                  |                |          | → <u>N</u> eu        | F11 |
| Datum       | 19.10.23   | 3 19.10.23    |          |            |                  |                |          | - <u>s</u> icilicili |     |
| Platz       | 9001.1.1   | 1.8 18 Loch G | iC Sonne | ≡          | <u>M</u> ehrere  | e Plätze im 1  | Furnier  | 🗍 L <u>ö</u> schen   |     |
| Hcp-Grenze  | e der Abso | hläge He      | rren     | /-//-/-    |                  |                |          | ြို <u>K</u> opieren |     |
|             |            | Da            | men      | /-/-/      |                  |                | •••      | 🧕 Spieler            |     |
| Ausschreib  | ung        |               |          |            |                  |                |          | 👎 Ergebniss          | e   |
| HCP-Grenz   | e          | Meldung       |          | Rechnen    |                  | Hcp-Fakt       | or       | Drucken              | F8  |
| Spielform   |            | Einzel        |          |            | •                | Detail         | s        | S Nenngeld           |     |
| Zählweise   |            | Stableford    |          |            | -                | -              |          |                      |     |
| Summen/E    | clectic    | Kumulieren    | / Summ   | ieren      | •                | (1) Infor      | mationen | Abschluss            | 1   |
| Stechen     |            | Kumulieren    | / Summ   | ieren      | <sup>3/3</sup> X | 9, 6, 3, 1     |          | Internet             |     |
| Blind-Hole  | (          | Eclectic-Loc  | hweise   |            |                  |                |          | P:∥0 Online          |     |
| Jahrespreis | wirks.     | Eclectic-Run  | denweis  | se         |                  | P <u>i</u> n-P | ositions |                      |     |
| Intern/Gäst | e          | Offen         | •        | Preise/Ka  | ategorien        | Mann           | schaften |                      |     |
| HCPI®-Rele  | evanz:     | HCPI-releva   | nt       |            |                  |                | $\odot$  | 📑 Ende               |     |
|             |            |               |          |            |                  |                |          | _                    |     |

Ces paramètres permettent de définir le calcul du résultat total. Habituellement, pour les championnats de club par exemple, on choisit ici "Cumul/Sommation", les différents tours sont alors additionnés. Les autres variantes permettent d'effectuer un calcul de trous ou un calcul de tours sur 6 tours au maximum. Pour un electic annuel, veuillez utiliser la fonction **Tournois/Multiples tournois et semaines de golf/Eclectic annuel.** La fonction Eclectic annuel est à privilégier lorsque les tournois sont espacés dans le temps. Lisez également le chapitre Jahres-Eclectic .

#### Jeu décisif

Il est important de sélectionner le **Jeu décisif**. Vous avez 9 options. Notez également que pour les les résultats cumulés et le concours de drapeaux ne sont pas pris en charge par le réglage du barrage. Notez également que les jeux décisifs automatiques pour un classement par équipe ne sont pas possibles. classement par équipe n'est possible qu'avec les réglages de barrage suivants : **Dernier, Plus lourd, Plus lourd/plus léger** 

| MeldungRechnen                        |                                                                                                    | Hcp-Faktor                                                                                                    |
|---------------------------------------|----------------------------------------------------------------------------------------------------|----------------------------------------------------------------------------------------------------|
| Einzel                                | •                                                                                                    | Details                                                                                                    |
| Zählspiel                             | •                                                                                                    |                                                                                                    |
|                                       |                                                                                                    | i Informationen                                                                                                    |
| Schwerste/Leichteste                  | •                                                                                                    | 9, 6, 3, 1                                                                                                    |
| 10/10                                 | ×                                                                                                    |                                                                                                    |
| Letzte                                |                                                                                                    |                                                                                                    |
| Schwerste                             |                                                                                                    | Pin-Positions                                                                                                    |
| Schwerste/Leichteste                  |                                                                                                    | Mannschaften                                                                                                    |
| Älter ist besser                      |                                                                                                    |                                                                                                    |
| Jünger ist besser                     |                                                                                                    | ·ب                                                                                                    |
| Besseres Handicap                     |                                                                                                    |                                                                                                    |
| Schlechteres Handicap                 | F                                                                                                    | 7                                                                                                    |
| Brutto: Besseres - Netto: Schlechtere | es H                                                                                                    |                                                                                                    |
| Brutto: Schlechteres - Netto: Bessere |                                                                                                    |                                                                                                    |
| Im Brutto Nettoergebnis und umgek     | kehi                                                                                                    | n                                                                                                    |
|                                       | MeldungRechnen<br>Einzel<br>Zählspiel<br>Schwerste/Leichteste<br>Schwerste<br>Schwerste<br>Schwerste<br>Jünger ist besser<br>Jünger ist besser<br>Besseres Handicap<br>Schlechteres Handicap<br>Brutto: Besseres - Netto: Schlechtere<br>Brutto: Schlechteres - Netto: Besser<br>Im Brutto Nettoergebnis und umge | MeldungRechnen<br>Einzel  Zählspiel  Zählspiel  Schwerste/Leichteste 10/10  Letzte Schwerste Schwerste Schwerste/Leichteste Älter ist besser Jünger ist besser Jünger ist besser Besseres Handicap Schlechteres Handicap Brutto: Besseres - Netto: Schlechteres H Brutto: Schlechteres - Netto: Besseres H Im Brutto Nettoergebnis und umgekeh |

- Vous définissez ici comment PC CADDIE doit déterminer l'ordre des listes de résultats lorsque deux ou plusieurs joueurs ont obtenu le même résultat dans le classement général.
- Ce qui est déterminant pour le choix du réglage des points de barrage, c'est ce qui est indiqué sur votre annonce de tournoi.
- Pour les trois premières possibilités, le nombre de trous des résultats partiels souhaités est indiqué dans le champ suivant, en général 9,6,3,1.
- Pour le plus difficile/facile, les degrés de difficulté des trous sont déjà utilisés, comme ils sont enregistrés dans les données du parcours, il reste ici aussi 9,6,3,1, c'est la seule façon de garantir que les trous avec le degré de difficulté selon les clés de répartition (comme ils sont saisis dans les données du parcours) sont utilisés (clés de répartition des données du parcours : 1, 18, 3, 16, 5, 14, 7, 12, 9).
- Le plus difficile/le plus facile lors d'un tournoi de 9 trous peut également être réglé sur 9,6,3,1 : après avoir comparé les 9 trous, on compare 6 trous, puis 3 et ensuite 1 !
- Si vous choisissez l'autre option, le joueur qui a le meilleur ou le moins bon handicap sera le premier en cas de résultat total identique. *convient à la forme de jeu UNIQUE* convient à cette forme de jeu ! Pour *Formes de jeu à quatre* on utilise ici comme handicap le *handicap de course additionné* des deux joueurs classés ensemble est pris en compte pour le calcul (toujours le HCP de départ du 1er tour) !
- Dernier choix : en brut résultat net et inversement : si le coup est joué en brut, c'est celui qui a le meilleur résultat net qui gagne, et si le coup est joué en net, c'est celui qui a le meilleur résultat brut qui gagne.
- Toutes les options qui "piquent" par rapport au HCP ne figurent pas dans les règlements officiels du golf, ce sont des formes de pioches spéciales et doivent donc être utilisées plutôt dans des cas exceptionnels.

Cliquez ici pour plus de détails : Liste des résultats avec détails des points

#### **Blind Hole**

Situation en juillet 2023 - de nouvelles possibilités viendront avec la version 14.1 du PC CADDIE, qui, avec l'utilisation de Blind Hole dans les paramètres de prix, ne perturberont pas non plus le contrôle de pertinence HCPI avec le DGV. Lisez à ce sujet dans notre wiki de mise à jour ⇒.Régler Blind Hole avec les prix

| Flūhli Sōre         | nberg 18 Loch - 14.10.20 - Teilnehmer: 4 / Gäste: 4 | ? ×                    |
|---------------------|-----------------------------------------------------|------------------------|
| – Name, Datum, F    | Platz                                               | I ≡ I                  |
| K <u>ü</u> rzel 200 | 002 Name Flühli Sörenberg 18 Loch Turnier           | Lau                    |
| Lochzahl 18         | (36 -> 2 Runden, max. 108 -> 6 Runden)              | + ™en                  |
| Datum 14.           | 10.20                                               | ✓ <u>S</u> ichern F11  |
| Platz 00            | 56.1 18 Loch Platz = ••• Mehrere Plätze im Turnier  | 🗍 L <u>ö</u> schen     |
| Hcp-Grenze der      | Abschläge Herren /36.0/-/-/-                        | 습 <u>K</u> opieren     |
|                     | Damen /36.0/-/-/-                                   | 🧕 Spieler              |
| Ausschreibung       |                                                     | 🖞 <u>E</u> rgebnisse   |
| HCP-Grenze          | MeldungRechnen Hcp- <u>F</u> aktor                  | ᡖ <u>D</u> rucken 🛛 F8 |
| <u>S</u> pielform   | Einzel   Details                                    | 🔮 Nenngeld             |
| <u>Z</u> ählweise   | Stableford                                          | Abschluss              |
| Stechen             | Schwerste/Leichteste 💌 9, 6, 3, 2, 1                | 💮 Internet             |
| Blind-H <u>o</u> le | Ja 👻 Löcher <mark>2; 5; 7</mark>                    | P:∥o Online            |
|                     | Ausschreib-Text Pin-Positions                       |                        |
| Intern/Gäste        | Offen 💌 Preise/Kategorien Teamwertung               | 📞 Telefon              |
|                     | (P                                                  | Ende                   |

Si vous **Blind Hole** est réglé sur "Oui" (**Allemagne - s'il vous plaît, uniquement pour les tournois non pertinents pour le HCPI**), le tournoi est d'abord défini comme "Blind Hole" sans indication des trous à évaluer (pour la publication par exemple). Lors de la saisie des résultats, tous les résultats des trous sont saisis comme d'habitude pour les joueurs.

# Allemagne - pour les tournois pertinents pour le HCPI, veuillez utiliser Blind Hole "Prix" et réglez le prix directement dans les paramètres de prix, également avec les trous correspondants !

Après le tirage au sort des trous à évaluer **les trous à évaluer sont saisis dans la requête Blind Hole**. Une liste de résultats correctement calculée peut ensuite être imprimée. Lors d'un tel classement Blind Hole, le résultat est calculé uniquement à partir des trous indiqués ici. L'évaluation Blind Hole peut être commutée à tout moment sur "Non" - le résultat est alors à nouveau calculé intégralement pour les 18 trous et peut être imprimé directement. VEUILLEZ NOTER : il faut toujours inscrire ici le numéro de trou "technique" dans l'ordre de la carte de score. Pour un tour de 9 trous sur les données de parcours du back-nine, vous pouvez nommer les numéros de trous dans les données de parcours "10, 11, 12, 13 etc". Mais pour prendre en compte le résultat du trou "12" dans le classement, il faut inscrire ici un 3, car il s'agit du troisième trou du classement (de l'ensemble des données du parcours).

Si une compétition de Blind Hole se déroule sur plusieurs tours, il faut donc ajouter 18 pour les trous de Blind Hole à partir du deuxième tour. Par exemple, le trou 3 du deuxième tour est finalement le 21e trou du joueur (18+3), c'est pourquoi on peut inscrire "21" dans le classement Blind Hole pour le comptabiliser.

IMPORTANT : Le Blind Hole peut être **pas en même temps que Evaluation de l'équipe** c.-à-d. que le Blind Hole devrait toujours être sur NON pour l'impression d'une évaluation d'équipe !

IMPORTANT : Tant que **Blind Hole est sur "OUI", la clôture du tournoi n'est pas possible.** n'est pas possible ! Pour la clôture du tournoi, réglez Blind Hole sur "NON". (Cela n'est plus possible en Allemagne après la saisie des résultats, c'est pourquoi il est préférable ici de ne traiter le Blind Hole que par les prix).

Pour les tournois qui ont été interrompus (tous les résultats ne sont pas disponibles), utilisez la fonction "Interruption". Interruption de tournoi

#### **Prix annuels**

Dans le champ **Prix annuels** vous indiquez si le tournoi doit avoir une incidence sur les prix annuels. Vous avez le choix entre "Non" et "Catégorie A" à "Catégorie D".

| Ausschreibung —   |                      |                                 |
|-------------------|----------------------|---------------------------------|
| HCP-Grenze        | MeldungRechnen       | Hcp-Faktor                      |
| Spielform         | Einzel               | ▼ Details                       |
| Zählweise         | Zählspiel            | *                               |
|                   |                      | (i) Informationen               |
| Stechen           | Schwerste/Leichteste | ▼ 9, 6, 3, 1                    |
| Blind-Hole        | Nein 🔻               |                                 |
| Jahrespreiswirks. | Nein 💌 Ausschre      | eib-Text P <u>i</u> n-Positions |
| Intern/Gäste      | 5/5 X Preise/Ka      | ategorien Mannschaften          |
| HCPI®-Relevanz:   | Kategorie A          | •                               |
|                   | Kategorie B          |                                 |
|                   | Kategorie C 🛛 🗖      |                                 |
|                   | Kategorie D          |                                 |

Dans un premier temps, le réglage dans le tournoi permet uniquement de publier lorsque le tournoi est en cours d'année.

Pour plus d'informations, voir Prix annuels pour en savoir plus sur les possibilités d'évaluation.

#### Tournoi interne/invité

Chez **Interne/Invités** vous déterminez si tous les joueurs peuvent participer à ce tournoi ("Ouvert"), uniquement les membres ("Interne") ou uniquement les invités ("Tournoi invités"). La sélection "Tournoi sur invitation" n'est affichée qu'avec le module PCCADDIE://ONLINE-Turniermanagement est affiché sur Internet.

| 🍷 - 28.10.20 - Tei    | ilnehmer: 0 / Gäste: 0                        | ? ×                    |
|-----------------------|-----------------------------------------------|------------------------|
| – Name, Datum, Platz  |                                               | I = ►                  |
| K <u>ü</u> rzel 20009 | Name                                          | o <sup>O</sup> Projekt |
| Lochzahl 18 (         | 36 -> 2 Runden, max. 108 -> 6 Runden)         | + Neu                  |
| Datum 28.10.2         | 0                                             | ✓ <u>S</u> ichern F11  |
| Platz 0056.1          | 18 Loch Platz = ••• Mehrere Plätze im Turnier | 🗍 L <u>ö</u> schen     |
| Hcp-Grenze der Abs    | chläge Herren /36.0/-/-/-                     | 습 <u>K</u> opieren     |
|                       | Damen /36.0/-/-/-                             | 🧕 Spieler              |
| Ausschreibung-        |                                               | 🟆 <u>E</u> rgebnisse   |
| HCP-Grenze            | MeldungRechnen Hcp- <u>F</u> aktor            | 🔒 Drucken 🛛 F8         |
| <u>S</u> pielform     | Einzel 💌 Details                              | S Nenngeld             |
| <u>Z</u> ählweise     | Stableford 💌                                  |                        |
|                       | (i) Informationen                             | Abschluss              |
| Stechen               | Schwerste/Leichteste 💌 9, 6, 3, 2, 1          | 💮 Internet             |
| Blind-Hole            | Nein 💌                                        | P:∥o Online            |
| lahrespreiswirks.     | Nein   Ausschreib-Text  Pin-Positions         |                        |
| Intern/Gäste          | Offen Preise/Kategorien Teamwertung           | 📞 Telefon              |
| HCP-wirksam           | 4/4 X V                                       | Ende                   |
|                       | Gäste-Turnier                                 |                        |
| Eintritt              | Offen                                         |                        |
|                       | Einladungs-Turnier                            |                        |

#### Pertinence du handicap

Chez Pertinence HCPI vous avez le choix entre les options suivantes :

| -Ausschreibung    |                   |       |         |         |               |                      |
|-------------------|-------------------|-------|---------|---------|---------------|----------------------|
| HCP-Grenze        | Meldung           | .     | Rechner | n       |               | Hcp-Faktor           |
| Spielform         | Einzel            |       |         |         | •             | Details              |
| Zählweise         | Zählspiel 💌       |       |         |         |               |                      |
|                   |                   |       |         |         |               | (i) Informationen    |
| Stechen           | Schwerste/Leich   | ntest | e       |         | •             | 9, 6, 3, 1           |
| Blind-Hole        | Nein 💌            |       |         |         |               |                      |
| Jahrespreiswirks. | Nein              | •     | Ausschr | reib-Te | xt            | Pin-Positions        |
| Intern/Gäste      | Offen             | •     | Preise/ | Katego  | rien          | Mannschaften         |
| HCPI®-Relevanz:   | HCPI-relevant     |       |         |         | -             | C C                  |
|                   | _                 |       |         | 4/4     | $\rightarrow$ | <                    |
|                   | nicht HCPI-rele   | vant  |         |         |               | π                    |
|                   | HCPI-relevant     |       |         |         |               |                      |
|                   | HCPI-relevant (   | Tiger | Rabbit) |         |               | ni                   |
|                   | Registrierte Priv | /atru | nden    |         |               | nkte als Certified ( |

- La sélection "Pertinence HCPI" n'est proposée que pour les formes de jeu pour lesquelles vous indiquez (conformément à l'avis de compétition et aux règlements des fédérations de golf) si ces tournois sont organisés avec ou sans Handicap Relevant. Pour toutes les autres formes de jeu, cette ligne disparaît complètement.
- Dans la variante pour "Tiger et Rabbit", seuls les résultats des joueurs à partir de HCPI 26,5 sont calculés comme Handicap Relevant. Les résultats des autres joueurs sont envoyés comme non HCPI Relevant dans les Handicap History Sheets des associations de golf.
- L'option "Tours privés enregistrés" vous donne la possibilité de traiter de nombreux RPR dans un tournoi.
- En **Autriche** il n'y a pas de choix de RPR ici, car Les tours EDS sont traités directement dans la zone Admin du club de golf, sur le serveur de l'ÖGV.

#### Prix/catégories

En cliquant sur le bouton *Prix/catégories* vous définissez la *Définition des prix* pour définir les prix. Veuillez lire sur Évaluation des prix comment les définir.

#### Équipes

Le bouton **Équipes** vous permet par exemple de définir des classements Pro-Am ou des évaluations d'équipes lors de tournois de ligue ou interclubs. Les tournois Pro-Am sont généralement organisés en individuel avec un classement par équipe. Vous trouverez plus d'informations à ce sujet sur Classement par équipe .

#### Position de drapeaux

Le site **Position de drapeaux** peuvent être imprimées séparément sur du papier vierge ou intégrées dans les cartes de score. Lisez plus à ce sujet sur Position de drapeaux .

#### Texte de l'appel d'offres

Cliquez sur le bouton Texte de l'appel d'offres, pour pouvoir le générer :

| Startlisten-Text - Flūhli Sōrenberg 18 Loch                         | _ ×           |
|---------------------------------------------------------------------|---------------|
| Automatischer Text                                                  | <u>O</u> k    |
| Handicap-wirksames Wettspiel                                        | Laden von     |
| 2                                                                   | Ausschreibung |
| ✓ Individueller Text       12/27 (266)     Tab ->     Feld einfügen | Nennungsliste |
| Spielleitung:•Helmuth Rieger, Manfred Grotekamp                     | Ergebnisliste |
| Preise: • <preise></preise>                                         | anderem Turn. |
| Nenngeld: •Erwachsene:•CHF 30<br>•Jugend: •CHF 15                   | Text-Datei    |
| Nennschluß: •Zwei Tage vor dem Turnier, 18:00 Uhr                   | Speichern als |
| Startzeit: •ca. 9:00 Uhr                                            | Text-Datei    |
| Siegerehrung:•ca. 18:00 Uhr                                         |               |
| ✓                                                                   |               |
| < >                                                                 | Abbruch       |
|                                                                     |               |

Vous pouvez saisir ici un texte individuel. La police de caractères dans la fenêtre d'édition n'est pas proportionnelle, mais l'impression se fera plus tard dans la police proportionnelle que l'on peut choisir librement. C'est pourquoi il est nécessaire ici aussi de placer des tabulateurs qui déterminent quelles positions doivent apparaître à fleur l'une sous l'autre. Les tabulateurs sont activés en cliquant sur le bouton **Tab**  $\rightarrow$ . (1) et sont représentées par un petit rectangle. A droite de ce bouton se trouve le bouton **Insérer un champ** (2), qui permet d'ajouter des commandes pratiques :

| Fel | d einfūgen                   |                                     |             |
|-----|------------------------------|-------------------------------------|-------------|
|     | Wählen Sie da                | as Feld, das eingefügt werden soll: | <u>~о</u> к |
|     | <pre><preise></preise></pre> | Preisverteilung                     | X Abbruch   |
|     | <rdatum></rdatum>            | Rundendatum                         |             |
|     | <round></round>              | Runde (1st etc.)                    |             |
|     | <rd></rd>                    | Runde (1st etc.)                    |             |
|     | <runde></runde>              | Runde (1. etc.)                     |             |
|     | <day></day>                  | Tagesname (Monday etc.)             |             |
|     | <tag></tag>                  | Tagesname (Montag etc.)             |             |
|     | <club></club>                | Club (bei Listen in Clubsor         |             |
|     | <info></info>                | Bemerkung 🗸                         |             |

Les champs suivants peuvent par exemple être utilisés dans le texte de l'appel d'offres :

| <preise></preise> | Liste des prix définis           |
|-------------------|----------------------------------|
| <rdatum></rdatum> | Date du tour actuel ("31.10.11") |
| <r></r>           | Numéro du tour ("2.")            |
| <rd></rd>         | Numéro de tour, anglais ("2nd")  |
| <tag></tag>       | Jour ("lundi")                   |
| <day></day>       | Jour, anglais ("Monday")         |

Au-dessus de la fenêtre de texte, à gauche du bouton Tab, la position de la ligne et de la colonne est affichée. Habituellement, environ 70-75 caractères tiennent sur une ligne. Le nombre de lignes est pratiquement illimité.

Les boutons dans la partie droite de la fenêtre de dialogue permettent de reprendre le texte d'autres zones de texte au sein du même tournoi (de la liste d'inscription, de la liste de départ ou de la liste des résultats) (**Charger de...**). Il est également possible de charger les textes d'autres tournois. En outre, vous pouvez enregistrer vos textes d'inscription standard sous forme de fichiers texte (**Fichier texte**) et bien sûr les charger à nouveau. Ici, il n'y a pas de possibilité d'imprimer directement cette annonce. Le texte saisi ici sera imprimé plus tard en relation avec la liste d'inscription (liste des inscriptions) ou avec les listes de départ et de résultats.

#### QeSC - Tournois avec carte de score électronique qualifiée

Vous trouverez des informations sous : QeSC - Tournois avec carte de score électronique qualifiée

# Tournoi sur Internet

Pour savoir comment préparer un tournoi pour qu'il soit transmis à l'INTRANET de la fédération allemande de golf (DGV) et à SwissGolfnetwork (SGN), lisez la section suivante. Créer un tournoi dans PC CADDIE

# Frais d'inscription

*Vous trouverez ici toutes les informations sur les frais d'inscription et de participation : Frais d'inscription* 

## Copier les données d'un autre tournoi

#### Généralités

Souvent, les tournois se ressemblent ; par exemple un tournoi féminin qui se déroule tous les 15 jours sous la même forme de jeu, avec les mêmes textes d'inscription et les mêmes répartitions de prix.

Vérifiez d'abord si le tournoi que vous vous apprêtez à copier est correctement paramétré. **Pour les séries, créez toujours manuellement le 1er tournoi de l'année (sans copie).** Ensuite, procédez comme suit pour les autres tournois identiques :

CONSEIL Dans de tels cas, vous pouvez vous simplifier la tâche :

1. Pour les copies, créez d'abord un tournoi via *Nouveau* (1) un nouveau tournoi.

| Name, Datum, Pi      | 812                 |                     |         |                      |      | ( ≡                |    |
|----------------------|---------------------|---------------------|---------|----------------------|------|--------------------|----|
| K <u>ü</u> rzel 2000 | 9 Name              |                     |         |                      | ^    | 🔊 Projekt          |    |
| l ochzabl 18         | (36 -> 2 Runden max | 108 -> 6 Runde      | -0)     |                      | (    | 1 + <u>N</u> eu    |    |
| Datum 28.1           | 0.20                | i to i tanat        | ,       |                      |      | ✓ <u>S</u> ichern  | F  |
| Platz 0056           | 1 18 Loch Platz     | = N                 | /ehrere | Plätze im Turni      | er   | 🗍 L <u>ö</u> schen |    |
| Hcp-Grenze der A     | bschläge Herren     | /36.0/-/-/-         |         |                      |      | 2 C Kopieren       |    |
|                      | Damen               | /36.0/-/-/-         |         | ••                   |      | 🙍 Spieler          |    |
| Ausschreibung —      |                     |                     |         |                      |      | P Ergebniss        | se |
| HCP-Grenze           | Meldung             | Rechnen             |         | Hcp- <u>F</u> aktor  |      | ᡖ Drucken          | F  |
| <u>S</u> pielform    | Einzel              |                     | •       | Details              |      | S Nenngelo         | ł  |
| <u>Z</u> ählweise    | Stableford          |                     | •       |                      |      |                    | _  |
|                      |                     |                     |         | (i) Informatio       | onen |                    | 2  |
| Stechen              | Schwerste/Leichte   | ste                 | •       | 9, 6, 3, 2, 1        |      | 💮 Internet         |    |
| Blind-H <u>o</u> le  | Nein 👻              |                     |         |                      |      | P:∥0 Online        |    |
| lahrespreiswirks.    | Nein                | <u>A</u> usschreib- | Text    | P <u>i</u> n-Positio | ons  |                    |    |
|                      | Offen               | Preise/Kate         | gorien  | Teamwertung          |      | Tolofon            |    |
| Intern/Gäste         | Ullen               | <u>r</u> eiseritate | 0       | - 0                  |      | Telefon            |    |

2. Cliquez ensuite sur *Copier* (F6) (2), de sorte que la demande suivante s'ouvre :

| Turnier-Inforr                            | nation kopieren                                                                                                    |   |  | × |
|-------------------------------------------|----------------------------------------------------------------------------------------------------|---|--|---|
| Mit diese<br>Einstellu<br>von eine<br>die | C <u>K</u> opieren                                                                                                    |   |  |   |
| VORSICHT:<br>lungen bzv                   |                                                                                                    |   |  |   |
| Quell-Turnier:                            |                                                                                                    | ≡ |  |   |
| Zu kopieren:                              | Turnier- <u>E</u> instellungen                                                                                                    |   |  |   |
|                                           | <ul> <li>zusätzliche <u>S</u>pieler</li> <li>Start<u>z</u>eiten</li> <li><u>T</u>eamzuordnungen</li> <li>Spielergebnisse</li> <li>Alte Ergebnisse ersetzen</li> </ul> | • |  |   |

 Sélectionnez ensuite les options concernées et confirmez avec Copier le texte. Lorsque la question de sécurité s'affiche, cliquez sur Oui.

| Vorsicht            | ×                              |
|---------------------|--------------------------------|
| Sind Sie<br>kopiere | sicher, daß Sie<br>en möchten? |
| 🗸 la                | <u>X N</u> ein                 |

Seules les <u>indications de dates</u> (également en ce qui concerne Internet, les limites de déclaration, etc.) doivent encore être adaptées.

• <u>Reprise des paramètres</u>

Sélectionnez dans **Tournoi source** à l'aide de l'abréviation ou de la liste, sélectionnez le tournoi qui doit servir de modèle, puis sélectionnez **Paramètres du tournoi.** Si ce sont toujours les mêmes joueurs qui jouent, cochez également l'option **Joueurs supplémentaires**. Ainsi, tous les joueurs du tournoi copié (tournoi source) seront ajoutés au nouveau tournoi actuel. Si vous souhaitez également copier les heures de départ et les compositions d'équipe, cochez également la case "Copie des heures de départ". **Heures de départ** et **Compositions d'équipe.** 

# <u>Transfert des résultats dans un tournoi global</u> Avec la fonction *Copier le tournoi* vous avez la possibilité de regrouper les résultats de jeu de plusieurs tournois, par exemple si vous avez besoin d'un classement général de la semaine de golf. Vous pouvez d'abord traiter chaque tournoi normalement comme un tournoi individuel de

18 trous. Pour le classement général, vous créez ensuite un tournoi général de 90 trous maximum (= 5 tours). Copiez ensuite les **joueurs supplémentaires**, les **Résultats des matchs** (avec **Remplacer les anciens résultats**) et, le cas échéant, les **Affectations des équipes** des différents tournois dans les différents tours du tournoi global. Vous pouvez ensuite imprimer une liste complète des résultats de la semaine de golf. Si vous disposez du module Prix annuels, vous y effectuez le classement général.

#### **Copier sans pertinence HCPI ?**

Si vous voulez par exemple copier un tournoi pertinent pour le HCPI et que la copie doit être "non pertinente pour le HCPI", cela n'est plus possible depuis l'introduction du WHS, même si vous n'avez besoin de la copie que pour des réglages de prix supplémentaires :

- Cliquez sur *Nouveau tournoi*
- Si vous cliquez ensuite sur *Copier* continuez, s'il vous plaît, à cocher *ne cochez pas la case Paramètres du tournoi*mais ne copiez que les joueurs avec les résultats ! (la DGV n'a plus autorisé la copie des résultats depuis la version PC CADDIE 14.1. en Allemagne)
- N'oubliez pas de vérifier tous les paramètres dans la copie : de quels départs joue-t-on ? Y a-t-il des départs individuels ? De quel réglage de prix avez-vous besoin ? Gérez ces paramètres dans la copie comme d'habitude !

# Saisir le joueur

En cliquant sur le bouton **Joueur** vous accédez directement à l'éditeur de liste de départ, que vous pouvez également consulter dans le menu sous **Compétitions/Saisir les joueurs, Répartir la liste de départ** se trouve. Lisez ici plus d'informations sur le thème Saisir les joueurs, répartir la liste de départ .

## Saisir les résultats

Cliquez sur **Résultats**, pour accéder directement à la saisie des résultats pour ce tournoi. Pour en savoir plus sur Saisir les résultats.

# Imprimer

Avec le bouton *Imprimer* (F8), vous pouvez utiliser toutes les fonctions d'impression (liste d'inscription, liste de départ, liste de résultats, etc.) d'appeler la liste. Il s'ensuit une interrogation dans laquelle vous pouvez choisir le type de liste souhaité.

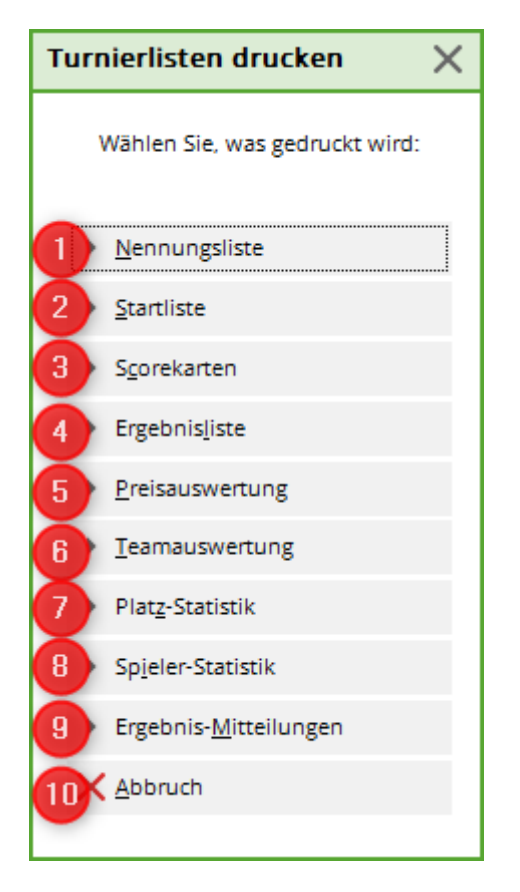

Les listes de tournois suivantes peuvent être imprimées :

- 1. Liste d'inscription
- 2. Liste de départ
- 3. Cartes de score
- 4. Liste des résultats
- 5. Évaluation des prix
- 6. Classement par équipe
- 7. Statistique des places
- 8. Statistiques des joueurs
- 9. Communiqués de résultats
- 10. Avec **Annuler** vous quittez les options d'impression.

# Supprimer un tournoi

Si un tournoi a simplement été créé, sans transfert sur l'intranet, il peut être supprimé sans problème. Appelez d'abord le tournoi et cliquez ensuite sur le bouton **Supprimer.** 

| <b>Turnier</b> - 22.1                                          | 0.23 - Teilnehme                          | er: 2 / Gäste: 0 / M                       | ax: 20                 | ? ×                                                                                                   |
|----------------------------------------------------------------|-------------------------------------------|--------------------------------------------|------------------------|----------------------------------------------------------------------------------------------------|
| Name, Datum, Pla<br>Kürzel 23054<br>Lochzahl 18<br>Datum 22.10 | tz<br>4 Name Turn<br>(36 -> 2 Runden, max | ier<br>x. 108 -> 6 Runden)                 | ×                      | <ul> <li>▲ ≡ ▶</li> <li>Projekt</li> <li>+ Neu</li> <li>✓ Sichern F11</li> <li>III Löschen</li> </ul> |
| Platz 9001.                                                    | 1.1.8 18 Loch GC So                       | onnei = ••• <u>M</u> ehrere                | Plätze im Turnier      | A Kopieren                                                                                            |
| Hcp-Grenze der Al                                              | bschläge Herren<br>Damen                  | /-/-/-/-<br>/-/-/                          |                        | Spieler                                                                                               |
| Ausschreibung                                                  |                                           |                                            |                        | ∰ <u>E</u> rgebnisse                                                                                  |
| HCP-Grenze                                                     | Meldung                                   | Rechnen                                    | Hcp-Faktor             | ᡖ <u>D</u> rucken 🛛 F8                                                                                |
| Spielform                                                      | Einzel                                    | •                                          | Details                | S Nenngeld                                                                                            |
| Zählweise                                                      | Zählspiel                                 | •                                          |                        | Abschluss                                                                                             |
| Stechen                                                        | Schwerste/Leicht                          | teste 💌                                    | 9. 6. 3. 1             | () Internet                                                                                           |
| Blind-Hole                                                     | Nein 💌                                    |                                            |                        | P://n Online                                                                                          |
| Jahrespreiswirks.                                              | Nein                                      | <ul> <li><u>A</u>usschreib-Text</li> </ul> | P <u>i</u> n-Positions | 1 we online                                                                                           |
| Intern/Gäste                                                   | Offen                                     | • Preise/Kategorien                        | Mannschaften           |                                                                                                    |
| HCPI®-Relevanz:                                                | HCPI-relevant                             | -                                          | Ô                      | 📑 Ende                                                                                                |
|                                                                |                                           |                                            |                        |                                                                                                    |
| Turnier löschen                                                |                                           | X                                          |                        |                                                                                                    |

| Turnier löschen                      | × |
|--------------------------------------|---|
| Halloween Cup                        |   |
| Soll dieses Turnier gelöscht werden? |   |
| 🗸 la, Turnier komplett löschen       |   |
| Nur die Spielerdaten löschen         |   |
| Abbruch                              |   |
|                                      |   |

Toutefois, s'il a été transféré sur l'intranet ou s'il a déjà été clôturé, il peut uniquement être désactivé :

| Veranstaltung löschen                                                                                                    | $\times$ |
|----------------------------------------------------------------------------------------------------|----------|
| Flühli Sörenberg 18 Loch                                                                                                    |          |
| Diese Veranstaltung kann nicht mehr gelöscht werden, da der<br>Veranstaltungstag erreicht wurde, die Veranstaltung bereits<br>online gestellt wurde und/oder der Turnierabschluss gemacht<br>wurde. |          |
| Veranstaltung auf inaktiv setzen und im Intranet ausblenden Abbruch                                                                                                    |          |

Le tournoi apparaît en gris clair dans la liste de tous les tournois :

| Datum       Turnier       Loch Spiel       Spieler       Sukz       Photo         28.02.05       Workshop1 München       18       Einzel-Str       15/0       4w1m       Photo         06.05.07       Coupe du printemps Payerne       18       Einzel-Sta       89/50       0723         16.08.07       Offener Donnerstag       18       Einzel-Sta       30/0       07033       Q Such                                                                                                    | F!<br>F]<br>ten F§ |
|----------------------------------------------------------------------------------------------------|--------------------|
| 28.02.05       Workshop1 München       18       Einzel-Str       15/0       4w1m       1         06.05.07       Coupe du printemps Payerne       18       Einzel-Sta       89/50       0723       1       Edit       1       1       Löss         16.08.07       Offener Donnerstag       18       Einzel-Sta       30/0       07033       1       1       Löss         16.08.07       Offener Donnerstag       18       Einzel-Sta       30/0       07033       0       0       0       0       0       0       0       0       0       0       0       0       0       0       0       0       0       0       0       0       0       0       0       0       0       0       0       0       0       0       0       0       0       0       0       0       0       0       0       0       0       0       0       0       0       0       0       0       0       0       0       0       0       0       0       0       0       0       0       0       0       0       0       0       0       0       0       0       0       0       0       0 | Fi<br>ten Fi       |
| 06.05.07       Coupe du printemps Payerne       18       Einzel-Sta       89/50       0723         16.08.07       Offener Donnerstag       18       Einzel-Sta       30/0       07033         16.08.07       Offener Donnerstag       18       Einzel-Sta       30/0       07033                                                                                                    | F<br>nen F         |
| 16.08.07       Offener Donnerstag       18       Einzel-Sta       30/0       07033       Im Löss         16.08.07       Offener Donnerstag       18       Einzel-Sta       30/0       07033       Im Löss                                                                                                    | nen Fl             |
| 16.08.07 Offener Donnerstag 18 Einzel-Sta 30/0 07033 Q Such                                                                                                    |                    |
| 1                                                                                                    | en                 |
| 08.11.07 Testcup 36 Einzel-Sta 8/0 0201                                                                                                    |                    |
| 29.01.20 Aaretal 18-Loch-Turnier 9 Einzel-Sta 2/20 0728                                                                                                    | er F               |
| 01.04.20 Winterplausch 18 Einzel-Sta 0/0 20003                                                                                                    |                    |
| 13.10.20 Renault Cup Turnier 54 Foursom-Sta 8/0 20006                                                                                                    |                    |
| 14.10.20 20007 18 Einzel-Sta 0/0 20007                                                                                                    |                    |
| 14.10.20 Flühli Sörenberg 18 Loch Turnier 18 Einzel-Sta 4/0 20002                                                                                                    |                    |

Si vous souhaitez activer un tournoi inactif, cliquez comme d'habitude sur **Modifier** (F11) et sur **Internet.** 

| P Turnier -  | - 22.10.  | 23 - Teilı  | nehmer     | : <b>2 / G</b> äst | te: 0 / Ma | ix: 20           |          | ?                    | $\times$ |
|--------------|-----------|-------------|------------|--------------------|------------|------------------|----------|----------------------|----------|
| Name, Datu   | m, Platz- |             |            |                    |            |                  |          | A =                  |          |
| Kürzel       | 23054     | Name        | Turnie     | r                  |            |                  | <b>^</b> | Projekt              |          |
| Lochzahl     | 18 (36    | 5 -> 2 Rund | len, max.  | 108 -> 6 Rui       | nden)      |                  |          | T Neu                |          |
| Datum        | 22.10.23  |             |            |                    |            |                  |          | ✓ <u>S</u> ichern    | F11      |
| Platz        | 9001.1.1  | .8 18 Loc   | h GC Sonr  | nei≡ •••           | Mehrere F  | lätze im Tu      | mier     | 🗍 L <u>ö</u> schen   |          |
| Hcp-Grenze   | der Absc  | hläge       | Herren     | -  - -             | _          |                  |          | C <u>K</u> opieren   |          |
|              |           |             | Damen      | /-/-/              |            |                  | •••      | 🧕 Spieler            |          |
| Ausschreibu  | ing       |             |            |                    |            |                  |          | 🟆 <u>E</u> rgebnisse | 2        |
| HCP-Grenze   | ·         | Meldung     |            | Rechnen            |            | Hcp-Faktor       |          | Drucken              | F8       |
| Spielform    |           | Einzel      |            |                    | •          | Details          |          |                      |          |
| Zählweise    |           | Zählspiel   |            |                    | •          |                  |          |                      |          |
|              |           |             |            |                    |            | i Inform         | ationen  | Abschluss            |          |
| Stechen      |           | Schwerst    | e/Leichtes | te                 | <b>▼</b> 9 | , 6, 3, 1        |          | 💮 Internet           | J        |
| Blind-Hole   |           | Nein        | -          |                    |            |                  |          | P:∥0 Online          |          |
| Jahrespreisv | virks.    | Nein        |            | Ausschre           | eib-Text   | P <u>i</u> n-Pos | sitions  |                      |          |
| Intern/Gäste | e         | Offen       |            | Preise/K           | ategorien  | Mannso           | thaften  |                      |          |
| HCPI®-Rele   | vanz:     | HCPI-rele   | vant       |                    | •          |                  | $\odot$  | Ende                 |          |
|              |           |             |            |                    |            |                  |          |                      |          |

Modifiez ici le **Statut d'affichage** en conséquence :

| Intranet-Information   | nen (interne ID: 13)            |                           |            | ×                     |  |  |
|------------------------|---------------------------------|---------------------------|------------|-----------------------|--|--|
|                        | Flühli Görenhart 10 Lask        | Turning                   |            |                       |  |  |
| Name:                  | Flunii Sorenberg 18 Locr        | n Turnier                 |            | <u>√ о</u> к          |  |  |
| Form:                  | Einzel - Stableford; 18 Lö      | icher                     | manuel     |                       |  |  |
| Informationen Kate     | gorien Spielerzahl              | Meldegrenzen              | Funktionen | 습 <u>K</u> opieren F6 |  |  |
|                        |                                 |                           |            |                       |  |  |
| Ausrichter:            | Club 🔻 🕨                        | ID:                       |            | Ö Parameter           |  |  |
|                        |                                 |                           | = •••      |                       |  |  |
| Bemerkung:             | Buffet am Abend                 |                           |            |                       |  |  |
| Nenngeld-Info:         | 30 CHF für Mitglieder; 80       | ) CHF für Gäste           |            | ▶ <u>E</u> xport      |  |  |
| Start:                 | Tee:                            | Zeit:                     | Uhr        |                       |  |  |
| Anzeige-Status:        | Turnier ausblenden              |                           | -          |                       |  |  |
| Anteige Status.        |                                 |                           | X          |                       |  |  |
|                        | nur Meldeliste                  |                           |            |                       |  |  |
|                        | nur Meldeliste und Sta          | Meldeliste und Startliste |            |                       |  |  |
| Cishebasaha Maldalia   | nur Ergebnislisten              |                           |            |                       |  |  |
| Sicricoar ab. Meidelis | Meldeliste, Startliste ur       | nd Ergebnisliste          |            |                       |  |  |
| Startlist              | keine Liste veröffentlic        | hen                       |            |                       |  |  |
| Ergebnis               | Turnier ausblenden              |                           |            |                       |  |  |
| _                      | Turnier gelöscht                |                           |            |                       |  |  |
| Spieler und Platz pe   | er Intranet prüfen              |                           |            |                       |  |  |
| Meldeliste ins Intra   | Meldeliste ins Intranet stellen |                           |            |                       |  |  |
| Startliste ins Intran  | Startliste ins Intranet stellen |                           |            |                       |  |  |
| Ergebnisliste ins Int  | ranet stellen                   |                           |            |                       |  |  |
| Wettspiel im Intran    | et öffnen                       | ▶ Info-T                  | exte       | X Abbruch             |  |  |
|                        |                                 |                           |            |                       |  |  |

# Archiver le tournoi

Les tournois ne sont pas archivés. Il est seulement possible de désactiver certains tournois dans PC CADDIE en cliquant sur le bouton supprimer.

En principe, le fait que rien ne soit archivé vous permet de consulter à tout moment les tournois des années précédentes. de consulter les tournois des années précédentes.

# Transférer les participants au tournoi dans le Timetable

Transférer les participants au tournoi dans le Timetable

# Particularités de l'Autriche

En Autriche, seules les "formes de jeu finies" sont autorisées pour les formes de jeu (ÖGV), les autres formes de jeu ne sont donc pas réglables. De même, il n'y a pas de tours RPR pour les "formes de jeu finies", car Les tours RPR en Autriche se déroulent directement dans la zone Admin du club de golf.

### Particularités de l'Allemagne

#### **Pertinence HCPI**

Le réglage pour savoir si un tournoi individuel est pertinent pour le HCPI ou non se fait ici :

| P Wettspi    | e <mark>lname</mark> | - 09.02.    | 21 - Te  | iln   | ehmer:            | 0 / Gäst  | te: 0          |           |                   | ?        | $\times$ |
|--------------|----------------------|-------------|----------|-------|-------------------|-----------|----------------|-----------|-------------------|----------|----------|
| - Name, Datu | ım, Platz-           |             |          | _     |                   |           |                |           | 4                 | ≡        | •        |
| Kürzel       | 21015                | Name        | Wett     | spie  | elname            |           |                |           | o <sup>©</sup> Pr | ojekt    |          |
| Lochzahl     | 18 (36               | 5 -> 2 Runo | len, ma  | c. 10 | 08 -> 6 Rur       | nden)     |                |           | + <u>№</u>        | 20       |          |
| Datum        | 09.02.21             |             |          |       |                   |           |                |           | <u>✓ S</u> ie     | chern    | F11      |
| Platz        | 7737.1.1             | 4 18 Loc    | h GC O   | ving  | ₂ ≡ •••           | Mehrere   | Plätze im      | Turnier   | 🗍 L <u>ö</u>      | schen    |          |
| Hcp-Grenze   | der Absc             | nläge       | Herren   |       | -/-//-/-/         | -         |                |           | C Ka              | pieren   |          |
|              |                      |             | Damen    |       | -/-/-/-/          | -         |                | ***       | 🙍 Sp              | ieler    |          |
| Ausschreibu  | ung                  |             |          |       |                   |           |                |           | 🟆 <u>En</u>       | gebnisse |          |
| HCP-Grenze   | •                    | .Meldung    |          | -     | Rechnen           |           | Hcp-Fak        | tor       | 🖶 🗗               | ucken    | F8       |
| Spielform    |                      | Einzel      |          |       |                   | *         | Deta           | ails      | S Ne              | enngeld  |          |
| Zählweise    |                      | Stablefo    | ď        |       |                   | •         |                |           |                   | schluss  |          |
|              |                      |             |          |       |                   |           | i Info         | rmationen |                   | -        | -        |
| Stechen      |                      | Schwerst    | e/Leicht | este  | e                 | •         | 9, 6, 3, 1     |           | 💮 Int             | ternet   |          |
| Blind-Hole   |                      | Nein        | •        |       |                   |           |                |           | P:∥o Or           | nline    |          |
| Jahrespreisv | wirks.               | Nein        |          | •     | <u>A</u> usschre  | ib-Text   | P <u>i</u> n-  | Positions |                   |          |          |
| Intern/Gäst  | e                    | Offen       |          | •     | <u>P</u> reise/Ka | ategorien | <u>T</u> eamwe | ertung    |                   |          |          |
| HCP-wirksa   | m (                  | HCPI-rele   | evant    |       |                   | -         | J              | $\odot$   | En                | ide      |          |
|              |                      |             |          | -     |                   |           |                |           | _                 |          |          |

- Dès que vous transmettez le tournoi à l'Intranet via les paramètres de "Internet", l'Intranet de la DGV vérifie si le réglage de la pertinence HCPI est autorisé.
- L'Intranet effectue également cette vérification pour les compétitions à quatre, bien que cellesci soient toujours jouées "non pertinentes pour le HCPI" et qu'elles soient envoyées à l'Intranet sans votre intervention.
- Selon la DGV, la "saison" active dure d'avril à octobre, mais en avril et en octobre, vous pouvez

choisir si un tournoi doit être évalué en fonction du HCPI.

- Pendant les mois de mai à septembre, tous les tournois avec la forme de jeu "simple" doivent être joués selon le HCPI. Si vous réglez un tournoi "NON HCPI Relevant" pendant cette période, vous recevrez, après échange avec l'Intranet DGV, une alarme dans la fenêtre d'information Intranet et le tournoi sera automatiquement converti en HCPI Relevant. Les autorisations spéciales doivent être clarifiées directement avec le DGV.
- Même pendant les mois hors saison, le contrôle est valable et les informations nécessaires doivent être envoyées depuis le logiciel de gestion du club, c'est-à-dire que même en février, par exemple, vous recevrez une question à laquelle vous devrez répondre si vous réglez un tournoi sur "NON HCPI Relevant".
- Bien entendu, il est possible de régler un tournoi "HCPI-Relevant" toute l'année sans demander de précisions.
- La procédure est également valable pour chaque RPR (tour privé), mais dans ce cas, elle est entièrement automatique, sans aucune intervention de votre part. Un tour privé enregistré est toujours pertinent pour le HCPI.

#### Exemple de déroulement du contrôle de la pertinence HCPI

Le tournoi a lieu en février, le parcours n'est probablement pas praticable conformément aux règles. Vous demandez à ce que le tournoi soit classé "non pertinent pour le HCPI". Dans ce cas, un "OK automatique" est envoyé par l'Intranet, car la date du tournoi est en dehors de la "saison" :

| 🤌 - 09.02.21 - Te                 | ilnehmer: 0 / Gä                | ste: 0                                                                   |                | -            | ? ×                 |      |
|-----------------------------------|---------------------------------|--------------------------------------------------------------------------|----------------|--------------|---------------------|------|
| Name, Datum, Plat<br>Kürzel 21016 | z Name NICH                     | T HCPI Relevant vor der Season                                           | ۹<br>۵,        | ≡<br>Projekt | Þ                   |      |
| Lochzahl 18                       | (36 -> 2 Runden, max            | . 108 -> 6 Runden)                                                       | +              | <u>N</u> eu  |                     |      |
| Datum 09.02.2                     | 21                              | Begründung für die HCPI-Relevan                                          | z              |              |                     | ×    |
| Platz 9001.1<br>Hcp-Grenze der Ab | .6.11 Platz A<br>schläge Herren | Bitte begründen Sie, wieso die Relev<br>dieser Art eingestellt werden so | vanz in<br>II: |              | <b>√</b> <u>о</u> к |      |
|                                   | Damen                           | nicht HCPI-relevant                                                      |                |              | Х Чрр               | ruch |
| Ausschreibung                     |                                 |                                                                          |                |              |                     |      |
| HCP-Grenze                        | Meldung                         | ✓ Wir beantragen dies aufgrund:                                          |                |              |                     |      |
| Spielform                         | Einzel                          | (bitte wählen)                                                           |                | Ŧ            |                     |      |
| Zählweise                         | Stableford                      |                                                                          | 4/4            | ×            |                     |      |
|                                   |                                 | (bitte wählen)                                                           |                |              |                     |      |
| Stechen                           | Schwerste/Leicht                | Sponsorenturnier                                                         |                |              |                     |      |
| Blind-Hole                        | Nein 💌                          | Divers                                                                   |                |              |                     |      |
| Jahrespreiswirks.                 | Nein                            | Gemäss DGV bisher relevant                                               |                |              |                     |      |
| Intern/Gäste                      | Offen                           | <ul> <li>Preise/Kategorien <u>T</u>eamwertung</li> </ul>                 |                |              |                     |      |
| HCP-wirksam                       | nicht HCPI-releva               | nt 👻 🖓                                                                   | ₽              | Ende         |                     |      |

N'oubliez pas de régler les Paramétrez l'Internet et transférez ensuite le tournoi sur INTRANET. Vous obtiendrez les réponses de l'Intranet en effectuant une autre comparaison Intranet (ou automatiquement en cours si le service Intranet est installé chez vous). Les résultats s'affichent dans la fenêtre d'information intranet :

| ∴ Aktu        | ielle Inf  | ₿ _                | . 🗆          | $\times$        |                  |               |             |      |
|---------------|------------|--------------------|--------------|-----------------|------------------|---------------|-------------|------|
| <u>A</u> larm | Alles      | Geburtstag         | Eintritt     | Intranet        | Anmeldung        | Ergebnis      | Quittur     | ng   |
| * EIN         | ITRITT: GL | undlach, Kilian, I | 21.01.21     |                 |                  |               |             |      |
| ✓ Act         | ntung der  | Status zur HCP     | l-Relevanz v | wurde vom E     | )GV abgeändert:  | 4900016063    | 13.1 - 0/1: | Ses  |
| - Act         | ntung der  | Status zur HCP     | l-Relevanz v | wurde vom E     | )GV abgeändert:  | 4900016073    | 59.1 - 0/1: | nid  |
| √ Au          | sgang: NI  | CHT HCPI Releva    | ant vor; 09. | 02.21-14:01:    | nfo: verarbeitet | (11); 09.02.2 | 1-14:00: O  | K (0 |
| 🗸 нс          | PI-Releva  | nz bestätigt: 49   | 0001608596   | 5.1 - 1/0: NICH | IT HCPI Relevan  | t vor         |             |      |
|               |            |                    |              |                 |                  |               |             |      |

#### Exemple de pertinence HCPI non confirmée

Le tournoi a lieu le 10 mai (pendant la "Season") et est réglé "non pertinent pour le HCPI". Après transmission à l'Intranet, vous recevrez une alerte et le tournoi sera automatiquement réglé sur "HCPI-Relevant".

| 🌲 Aktu        | uelle Inf  | formationer        | ı                |                |                  | 88 _               | . 🗆         | Х     |
|---------------|------------|--------------------|------------------|----------------|------------------|--------------------|-------------|-------|
| <u>A</u> larm | Alles      | Geburtstag         | Eintritt         | Intranet       | Anmeldung        | Ergebnis           | Quittur     | ng    |
| * EIN         | ITRITT: GL | undlach, Kilian, I | 21.01.21         |                |                  |                    |             |       |
| ✓ Act         | ntung der  | Status zur HCP     | I-Relevanz v     | wurde vom D    | GV abgeänden     | t: 4900016063      | 13.1 - 0/1: | Ses   |
| ✓ Act         | ntung der  | Status zur HCP     | l-Relevanz v     | wurde vom D    | GV abgeänder     | t: 4900016073      | 59.1 - 0/1: | nid   |
| 🗸 Aus         | sgang: NI  | CHT HCPI Releva    | ant vor; 09.(    | 02.21-14:01:   | nfo: verarbeite  | t (11); 09.02.21   | -14:00: O   | K (0  |
| ✓нс           | PI-Releva  | inz bestätigt: 49  | 0001608596       | .1 - 1/0: NICH | T HCPI Relevar   | nt vor             |             |       |
| 🗸 Aus         | sgang: NI  | CHT HCPI Releva    | ant vor; 09.(    | 02.21-14:18:   | nfo: verarbeite  | t (11); 09.02.21   | -14:18: 0   | K (1  |
| 🗸 Aus         | sgang: nio | cht HCP REL Sea    | son; 09.02.2     | 21-14:19: Info | : verarbeitet (1 | 1); 09.02.21-14    | 4:18: OK (  | 0) A: |
| ✓нс           | PI-Releva  | ınz bestätigt: 49  | 0001608596       | .1 - 1/0: NICH | IT HCPI Relevar  | nt vor             |             |       |
| 💄 🌲 Act       | ntung der  | Status zur HCP     | I-Relevanz v     | wurde vom D    | GV abgeänder     | t: 4900016073      | 59.1 - 0/1: | nic   |
|               |            |                    |                  |                |                  |                    |             |       |
|               |            |                    |                  |                |                  |                    |             |       |
|               |            |                    |                  |                |                  |                    |             |       |
|               |            |                    |                  |                |                  |                    |             |       |
|               |            |                    |                  |                |                  |                    |             |       |
|               |            |                    |                  |                |                  |                    | /           |       |
|               |            |                    |                  |                |                  | -                  |             |       |
| 🗍 Lösch       | hen        |                    | 📙 <u>D</u> rucke | n              | 1                | <u>B</u> earbeiten |             |       |

Sélectionnez la ligne avec l'alarme et cliquez sur "modifier" :

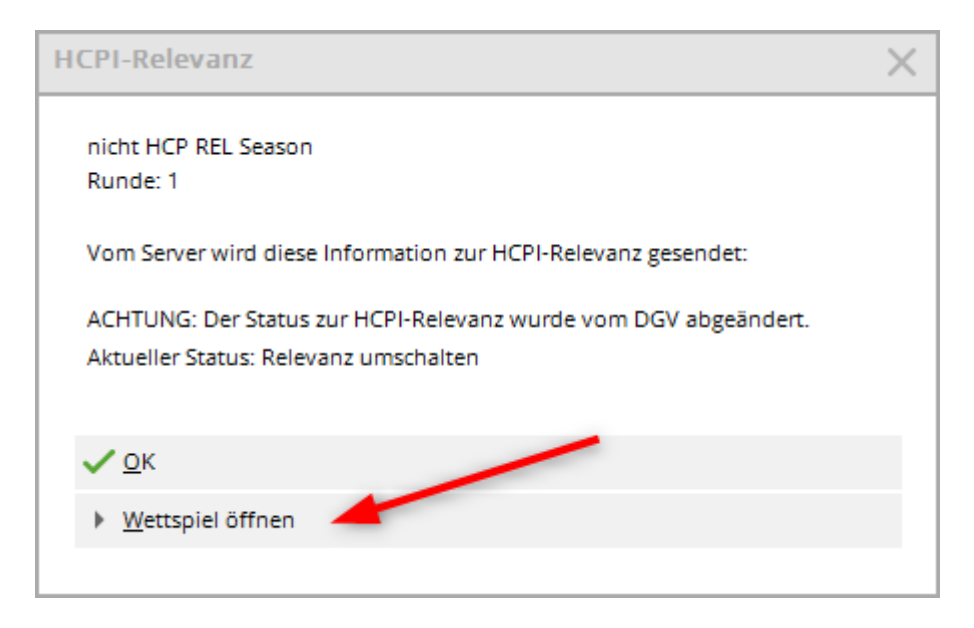

En cliquant sur "Ouvrir le tournoi", vous êtes directement dans les paramètres de base du jeu de paris converti :

| nicht HCI     | P REL S   | Season - O   | 5.05.21    | - Teilne           | hmer: 0           | ) / Gäste:        | 0       | ?                     | $\times$    |
|---------------|-----------|--------------|------------|--------------------|-------------------|-------------------|---------|-----------------------|-------------|
| - Name, Datun | n, Platz- | Name         | nicht H(   | D DEL Sana         |                   |                   |         | . ≡                   | ▶           |
| Kuizei        | 21015     | Name         | nicht He   | LP KEL SEdS        | UTI               |                   | Ŷ       | Projekt + <u>N</u> eu |             |
| Lochzahl      | 18 (36    | 5 -> 2 Runde | n, max. 1( | 08 -> 6 Runo       | len)              |                   |         | . <u> </u>            | <b>F</b> 44 |
| Datum         | 05.05.21  |              |            |                    |                   |                   |         | Andem                 | FII         |
| Platz         | 7737.1.4  | .4 Owinger   | n Überling | zı                 | <u>M</u> ehrere I | Plätze im Tu      | mier    | 🗍 L <u>ö</u> schen    |             |
| Hcp-Grenze o  | der Abscl | hläge H      | erren      | /-//-/-            |                   |                   |         | [] <u>K</u> opieren   |             |
|               |           | Da           | amen       | /-/-/-/            |                   |                   |         | 🤦 Spieler             |             |
| Ausschreibur  | ng        |              |            |                    |                   |                   |         | P Ergebnisse          |             |
| HCP-Grenze.   |           | .Meldung     |            | Rechnen            |                   | Hcp-Faktor        |         | Brucken               | F8          |
| Spielform     |           | Einzel       |            |                    | ~                 | Details           |         | - Neongeld            |             |
| Zählweise     |           | Stableford   |            |                    | ~                 |                   |         |                       |             |
|               |           |              |            |                    |                   | (i) Informa       | ationen | Abschluss             |             |
| Stechen       |           | Schwerste/   | Leichtest  | e                  |                   | 9, 6, 3, 1        |         | 💮 Internet            |             |
| Blind-Hole    |           | Nein         | Ŧ          |                    |                   |                   |         | P:#0 Online           |             |
| Jahrespreiswi | irks.     | Nein         | Ψ.         | <u>A</u> usschreil | o-Text            | P <u>i</u> n-Pos  | itions  |                       |             |
| Intern/Gäste  |           | Offen        | Ψ.         | Preise/Kat         | egorien           | <u>T</u> eamwertu | ng      |                       |             |
| HCP-wirksam   | n         | HCPI-releva  | ant        |                    | Ŧ                 |                   | (       | Ende                  |             |
|               |           |              |            |                    |                   |                   |         | Ende                  |             |

Réfléchissez maintenant à ce que vous devez faire :

- Si le tournoi a été réglé par erreur sur "non HCPI-relevant" pendant la saison, mettez simplement à jour la publication du tournoi sur Internet.
- Si le tournoi doit être joué "non HCPI-Relevant", contactez directement le DGV à handicap@dgv.golf.de

#### NON HCPI-relevant pendant la saison

Pendant la saison, les compétitions peuvent être définies comme NON pertinentes pour le HCPI, avec une justification DIVERS, si les compétitions ne sont pas jouées conformément aux règles, par exemple une compétition de 6 trous, ou un tournoi de 3 clubs. Ces compétitions sont acceptées par le HCPI, sous réserve de modification par la DGV.

Avec le réglage "Parcours non jouable selon les règles" ou "Tournoi de sponsors", veuillez vous adresser à regularien@dgv.golf.de !

#### Données de terrain de l'Intranet concernant la pertinence HCPI

Si les données du terrain ne sont pas chargées à partir de l'Intranet, les tournois ne seront pas reconnus comme pertinents pour le HCPI et passeront automatiquement à NON pertinents pour le HCPI.